# WOOCLAP

Interagir avec son auditoire

Maxime DUQUESNOY Jérémy LAMBERT

Version provisoire - Mai 2019

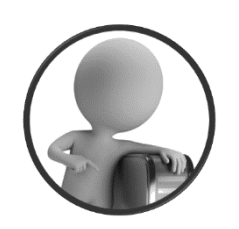

PortailEduc asbl http://portaileduc.net

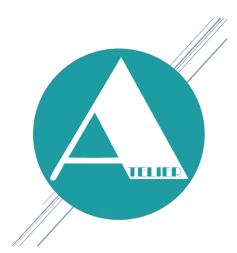

Atelier-EDU http://atelier-edu.be

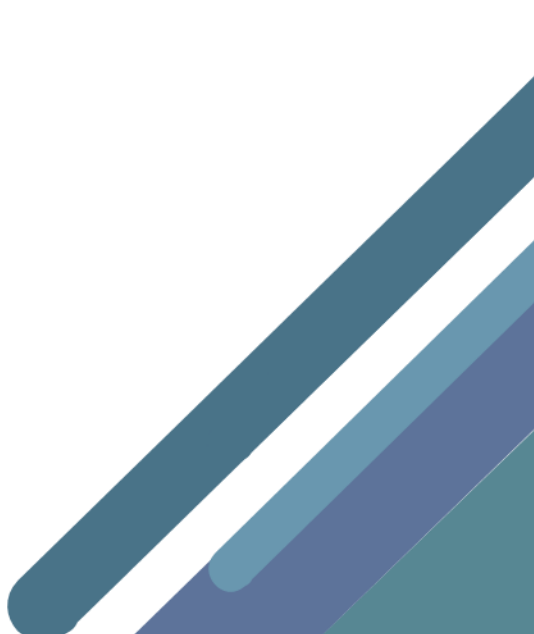

Ce tutoriel a été réalisé par Maxime DUQUESNOY & Jérémy LAMBERT, membres de l'équipe de **l'Atelier-EDU** et de l'asbl **PortailEduc** 

Ce document est basé sur les informations reprises sur le site www.wooclap.com

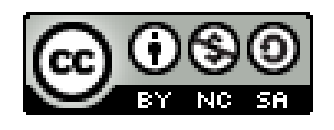

Ce document est sous licence CC BY-NC-SA (Attribution - Pas d'Utilisation Commerciale -Partage dans les Mêmes Conditions)

Vous pouvez remixer, arranger et adapter ce document à des fins non commerciales tant que vous citez les noms des auteurs et que les nouvelles œuvres soient diffusées selon les mêmes conditions.

# Qu'est-ce que Wooclap?

Wooclap est « *un système de questions/réponses en temps réel qui permet aux enseignants d'interagir avec leurs étudiants* » via ordinateur, tablette ou smartphone. L'application permet de collecter et traiter instantanément des réponses transmises via wifi/4G ou SMS

Wooclap permet de créer très rapidement un espace privé auquel les étudiants peuvent se connecter après inscription. A l'aide d'un smartphone, d'une tablette ou d'un ordinateur (et même par SMS), ils peuvent interagir avec le professeur qui y poste des questions. Le service en ligne reçoit les réponses et fournit au professeur un feedback immédiat.

## Comment ça marche?

Lorsque vous disposez de votre compte Wooclap, vous pouvez utiliser toute une série de dispositifs :

- Questions à choix multiples
- Trouvez sur l'image
- Nuage de mots

Échelle

- Devinez un nombre
- Priorisation
- Sondage
- Questions ouvertes
- Ordonnancement
- Diapositive

Brainstorming

Appariement

- Texte à trous
- ning Vidéo

L'encodage des questions et des exercices est d'une grande simplicité. L'application est très intuitive et permet de créer, en quelques minutes, une activité.

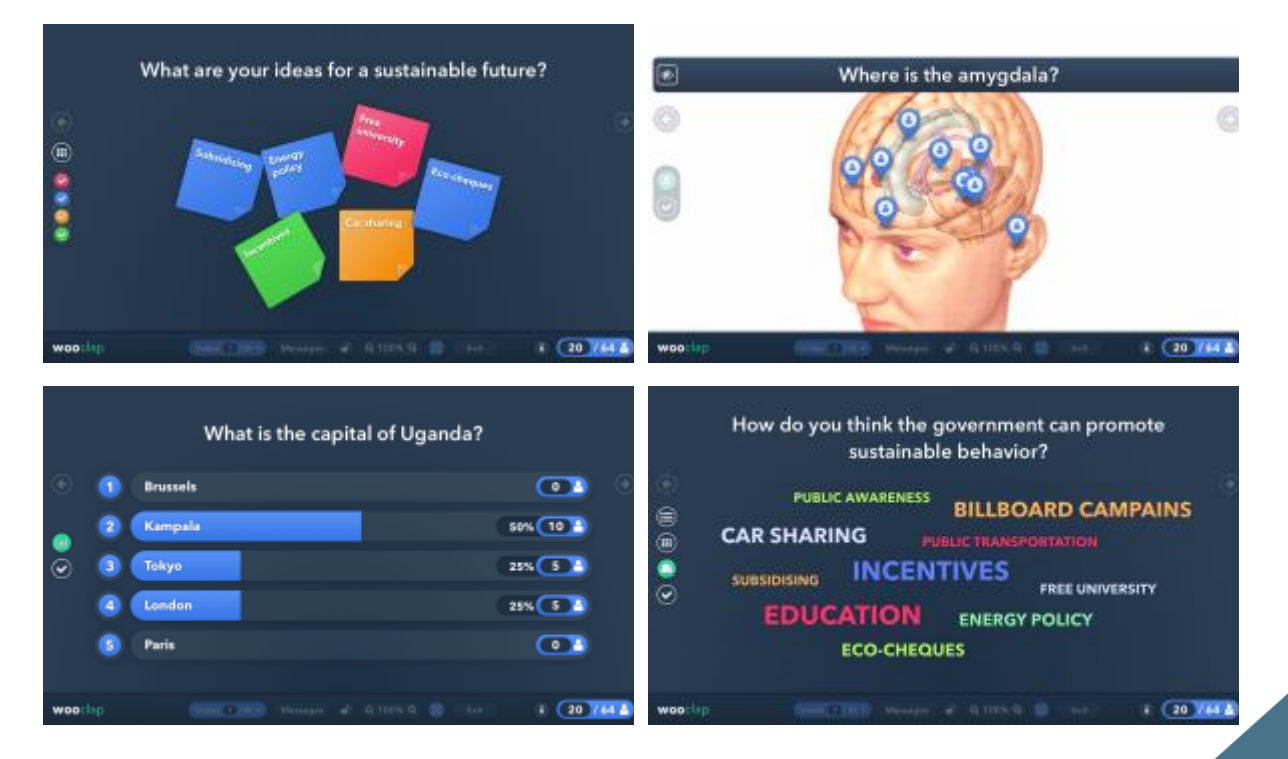

#### Les avantages de Wooclap

Le premier avantage apparaît, dans l'usage de Wooclap, est la possibilité d'interagir via un SMS. Aujourd'hui, la plupart des forfaits de téléphonie mobile proposent les SMS illimités. Dans le monde scolaire (ou celui de la formation), les connexions wifi ne sont pas toujours efficientes. Ici, pas de soucis ; même sans 4G, les apprenants peuvent participer.

Autre avantage non-négligeable, la facilité d'accès pour les participants. Une URL simple, personnalisable et qui évite les signes et rallonges en tout genre qui font errer les apprenants sur le web. Vous choisissez vous-même la fin de l'URL. Petit bémol : le fait de devoir se contenter de lettres ; l'usage des chiffres serait très pertinent, notamment pour compléter l'URL avec la date, par exemple.

# Wooclap, pour quoi faire?

Comme d'autres applications du même type, Wooclap permet d'interagir directement avec ses élèves ou étudiants, peu importe leur nombre. Que ce soit dans un amphi ou dans une classe, avec des jeunes ou des adultes, l'appli permet de s'adapter aux différentes situations. On peut utiliser le traditionnel QCM mais il est agréable de varier les outils en utilisant le brainstorming, l'échelle, le « Trouvez sur l'image » ou encore le nuage de mots.

#### Quelques exemples pratiques

Commençons avec des usages simples de Wooclap. Face à un grand groupe, dans un amphi, on peut proposer quelques questions pour susciter les réactions des participants. Menée au sein d'un groupe d'apprenants adultes (cadres de santé), cette expérience m'a séduite tout autant que le public.

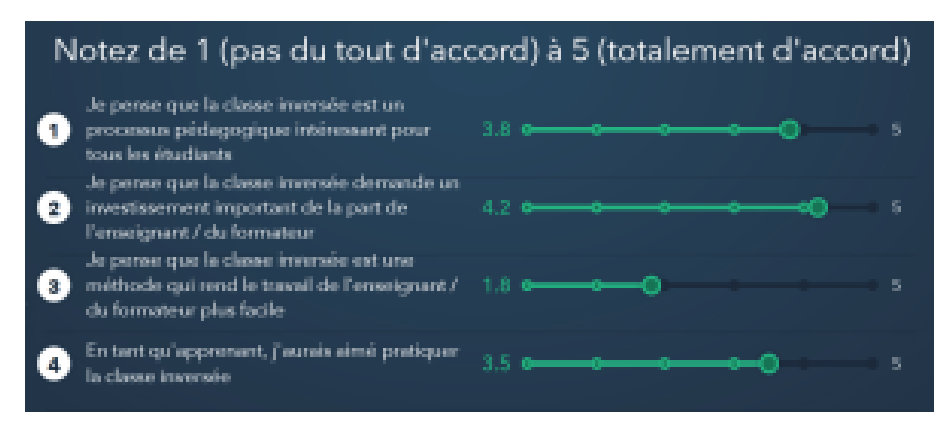

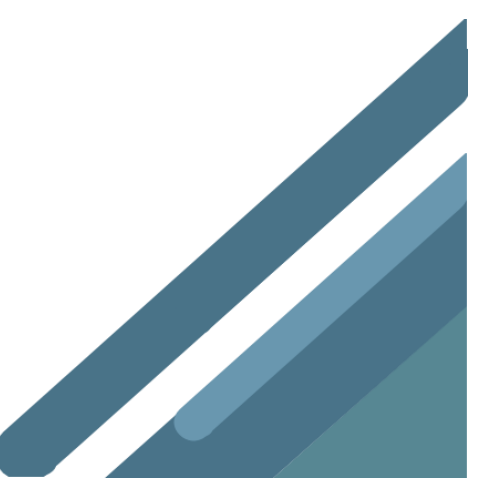

Wooclap peut aussi être utilisé, par exemple, comme activité « brise-glace ». Dans l'exemple ci-dessous, l'idée est de réaliser un sondage sur l'organisation d'une sortie scolaire, de « prendre la température » pour une entrée (ou un retour) en formation et de permettre aux apprenants d'émettre des critiques, des craintes. L'application permet d'atteindre facilement ces objectifs. La « parole » des étudiants est « libérée » : l'usage du smartphone et l'anonymat permettent à tous de s'exprimer, sans crainte et avec facilité.

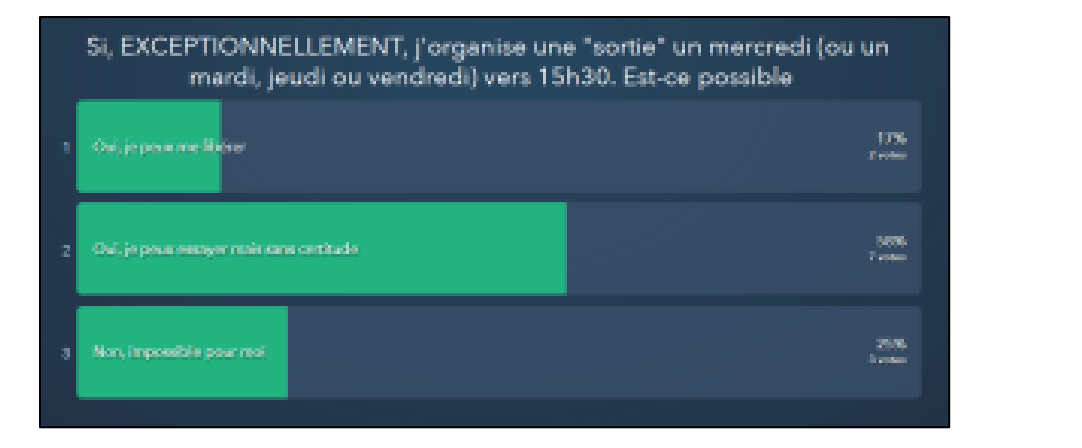

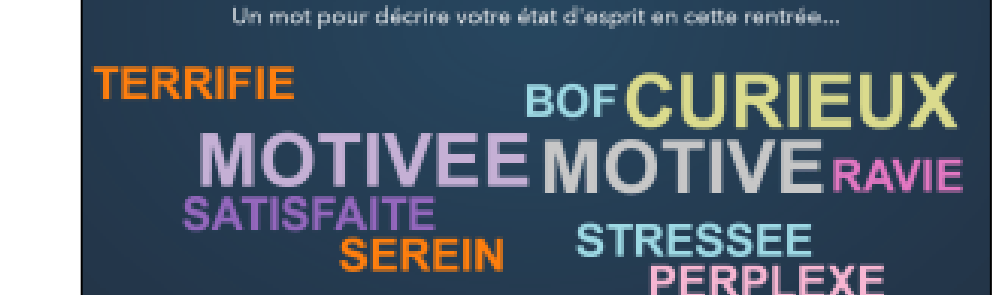

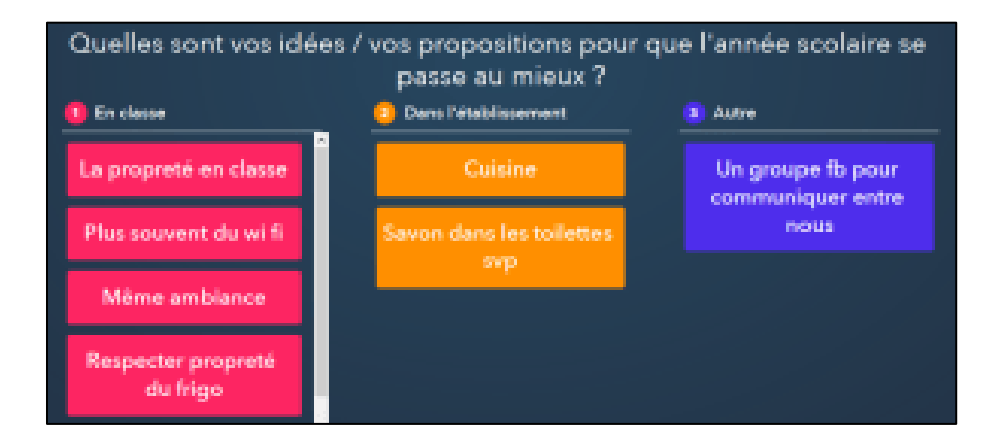

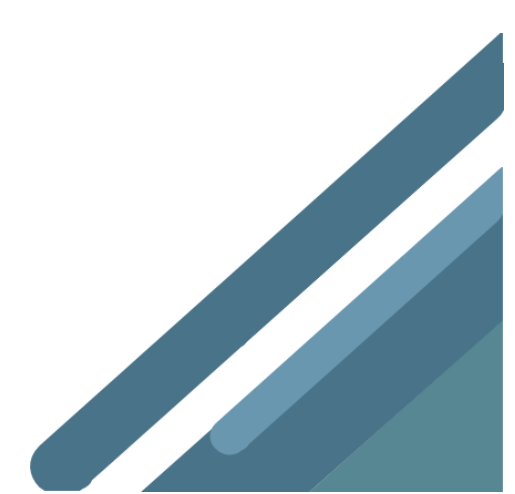

# Interaction en direct

Wooclap permet d'interagir et de répondre directement avec un smartphone, une tablette ou un ordinateur durant une présentation en direct.

Les personnes peuvent participer de deux manières :

- via le web (smartphones, tablettes ou ordinateurs)
- ou par SMS.

#### Via le web :

Les participants se connectent à l'URL unique de l'événement. Une fois qu'ils sont connectés, les questions s'afficheront en temps réel à l'écran de leur outil.

#### Par SMS:

Les participants envoient @CODE au numéro affiché à l'écran pour se connecter. Lorsqu'une question s'affiche à l'écran, ils envoient un nouvel SMS contenant leur réponse au même numéro.

Notez que la participation par SMS n'est disponible que pour les votes en temps réel, pas pour les questionnaires au rythme du participant !

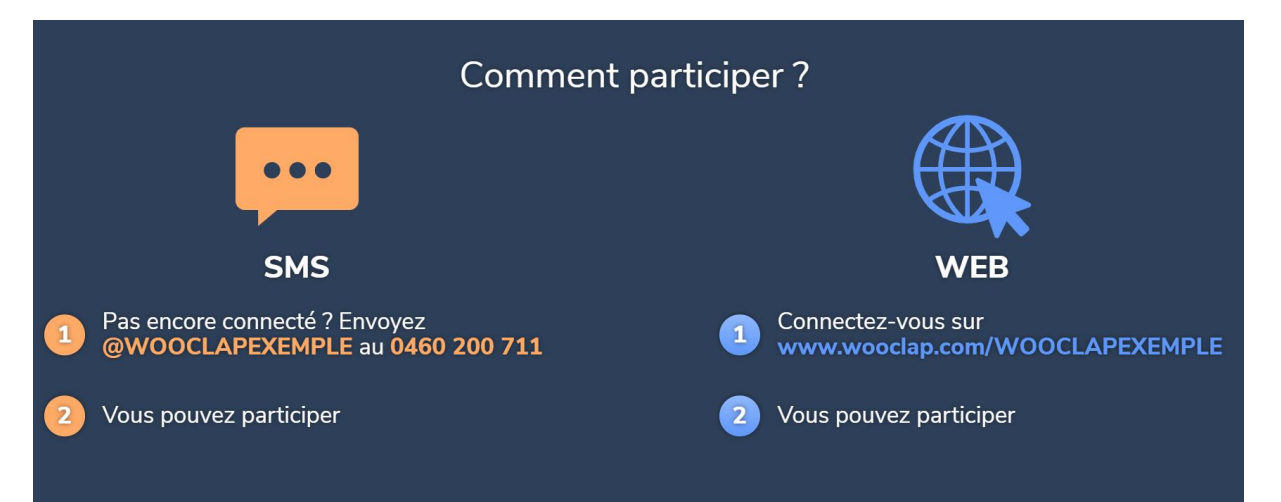

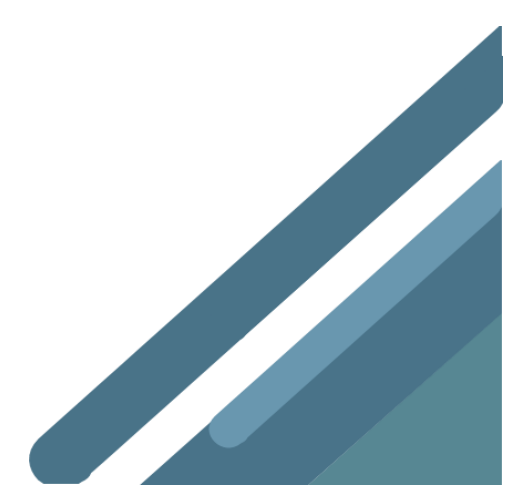

# Procédure

Dans l'onglet des votes, choisissez le type de question que vous souhaitez poser.

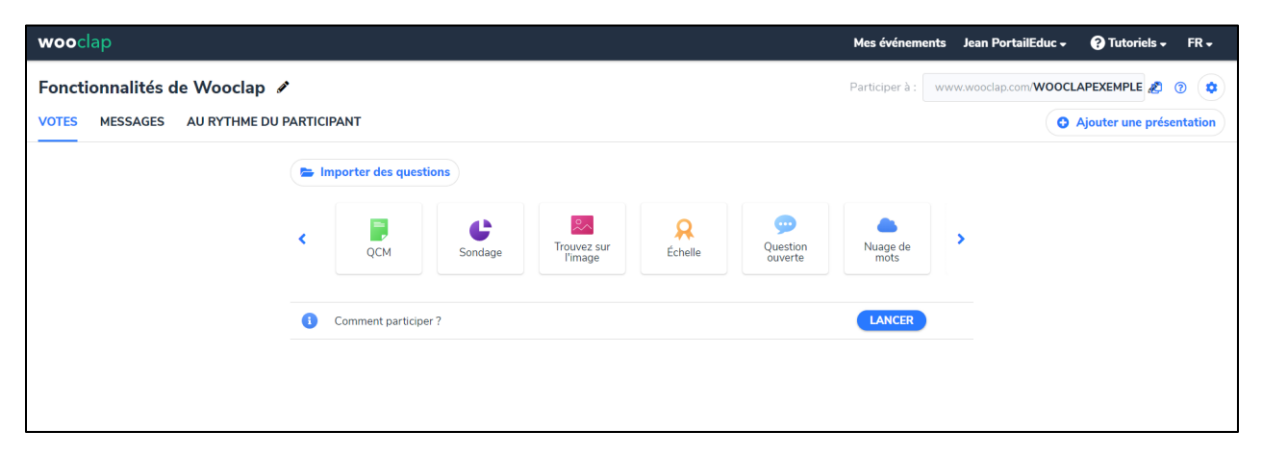

Créez votre question, enregistrez-la et cliquez sur lancer pour afficher la question à l'écran.

NB : les participants ne pourront répondre qu'à la question que vous affichez. Si vous préférez réaliser une série de questions auxquelles vos participants peuvent répondre à leur propre rythme, utilisez l'onglet « au rythme du participant ».

Personnalisez le code de votre événement et invitez votre audience à répondre à la question en se connectant, soit par SMS (messagerie texte), soit via l'URL affichée à l'écran. Faites-le en commençant par la question "O. Comment participer ?"

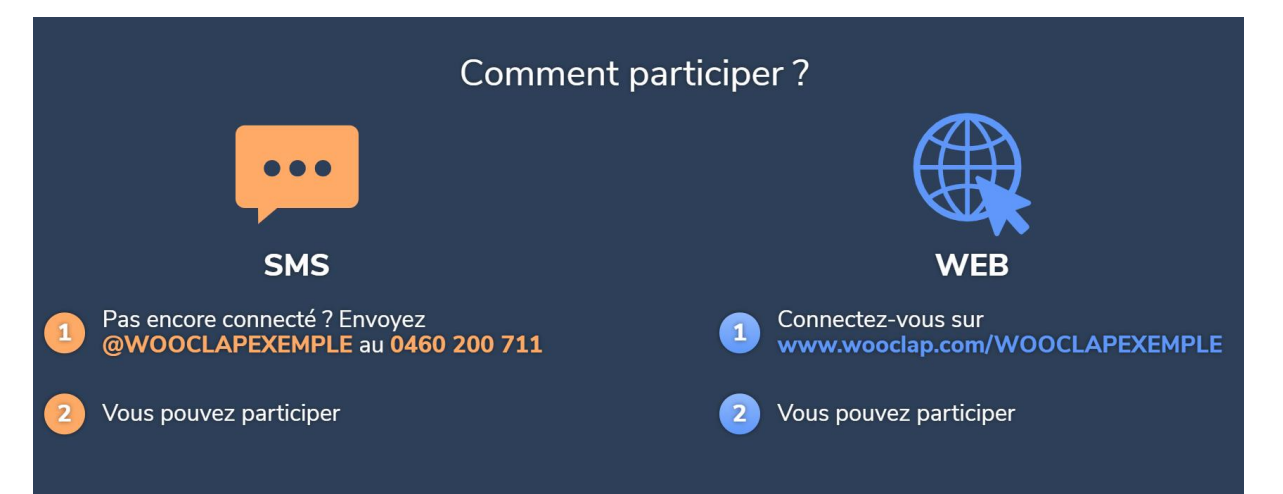

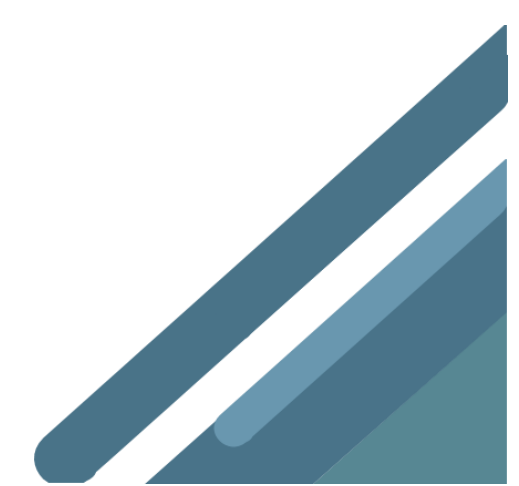

Exemple d'une série de questions

| •            | Comment participer ?                                                                |          | LANCER |             |
|--------------|-------------------------------------------------------------------------------------|----------|--------|-------------|
|              | 1. Quelle est la capitale de la Belgique ?                                          | MODIFIER | LANCER | •           |
| 8            | 2. Quelle note attribuez-vous à ces films ? (de 1 à 5)                              | MODIFIER | LANCER |             |
| C            | 3. Préférez-vous                                                                    | MODIFIER | LANCER |             |
| ~            | 4. Où se situe Bruxelles ?                                                          | MODIFIER | LANCER | 0<br>0<br>0 |
|              | 5. Citez une qualité d'un bon enseignant                                            | MODIFIER | LANCER |             |
| 9            | 6. Quelle réforme proposeriez-vous pour l'enseignement ?                            | MODIFIER | LANCER |             |
| • •          | 7. Selon "Les indicateurs de l'Enseignement 2018", quelle est la proportion (%) d'é | MODIFIER | LANCER |             |
| 100<br>21212 | 8. Si vous étiez ministre de l'enseignement, quelles seraient vos priorités ?       | MODIFIER | LANCER |             |
| 1<br>2<br>3  | 9. Classez ces pédagogues selon leur date de naissance                              | MODIFIER | LANCER | 0<br>0<br>0 |
| ×            | 10. Associez l'image du Pokemon à son nom                                           | MODIFIER | LANCER | 0<br>0<br>0 |
| <u>w</u> 😢   | 11. Complétez ce texte portant sur l'analyse du roman "Oscar et la dame Rose"       | MODIFIER | LANCER |             |
|              | 12. Quels sont vos outils TICE pour                                                 | MODIFIER | LANCER |             |
|              | 13. YouTube (Les troubles DYS - C'est pas sorcier)                                  | MODIFIER | LANCER | •           |

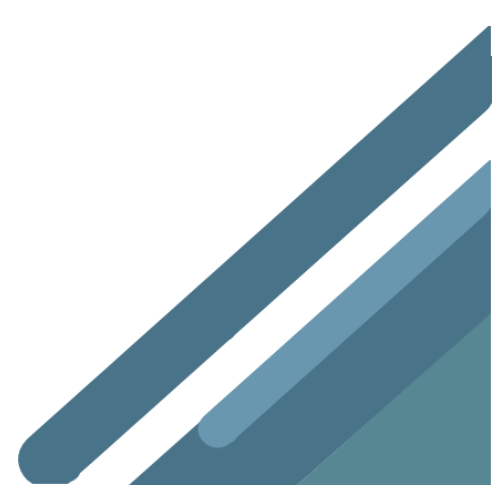

#### Les outils d'une interaction en direct

Dans Wooclap, l'interaction en direct se nomme « événement ». Un événement est une session interactive (un cours, une formation, une conférence, etc.) qui consiste en trois onglets : les votes, le mur de messages, et le rythme du participant.

#### Les Votes

Les votes sont des interactions qui permettent de questionner l'audience en temps réel. Une fois qu'un vote est affiché à l'écran projeté, il apparaît à l'écran des participants pour qu'ils puissent y répondre. Tout le monde répond donc à la même question en même temps.

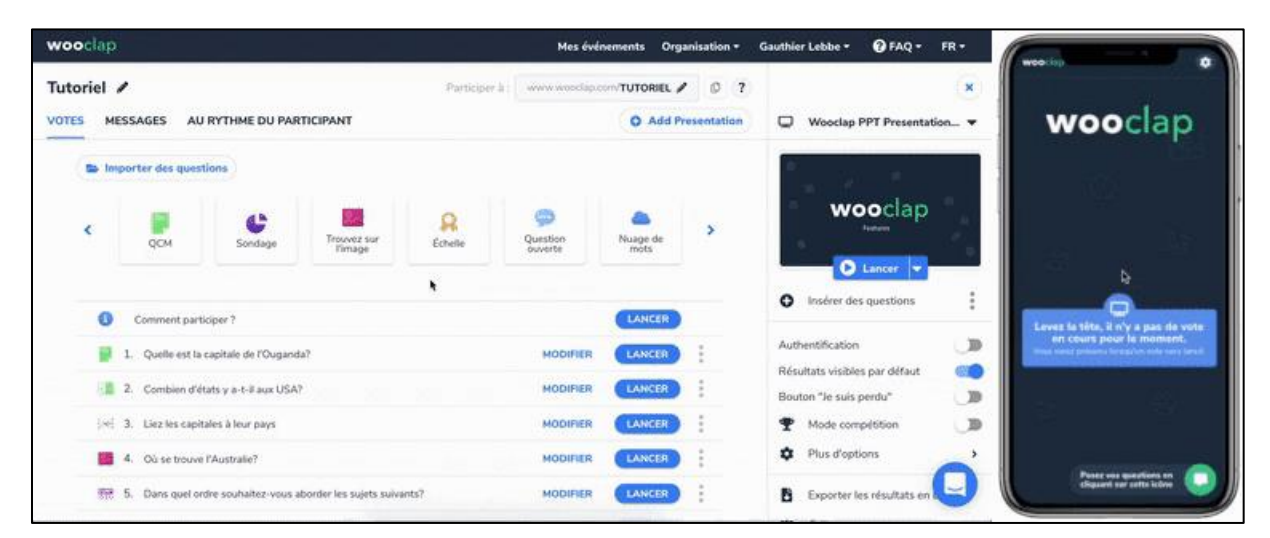

#### Le mur de messages

Les participants peuvent également envoyer des messages en temps réel. Via le mur de messages, ils peuvent faire part de leurs questions, leurs arguments, leurs idées, et leurs remarques. Ceci permet à tout le monde de se faire entendre, surtout dans un grand auditoire. De plus, les apprenants ont la possibilité de "liker" *(aimer)* les questions de leurs pairs.

| wooclap                                                                                     | Mes événements Organisation •                                                            | Gauthier Lebbe * 😧 FAQ * FR *                                                                                                    |                                                                                                    |
|---------------------------------------------------------------------------------------------|------------------------------------------------------------------------------------------|----------------------------------------------------------------------------------------------------|----------------------------------------------------------------------------------------------------|
| Tutoriel 🖌                                                                                  | Participer à : www.wooclap.com/TUTORIEL /                                                |                                                                                                    |                                                                                                    |
| VOTES MESSAGES AU RYTHME DU PARTICIPANT                                                     | O Add Presentation                                                                       | Présentations                                                                                                    | wooclap                                                                                                    |
| <ul> <li>Votre mar est activi, les participants sont</li> <li>Projeter le mur et</li> </ul> | t autorisés à envoyer des messages.<br>Je messages                                       | (PDF, PowerPoint, Keynote ou Google<br>Slides)<br>Ajouter une présentation                                                                                                    | 0                                                                                                    |
| Activer le mur 💶 🕇<br>Autoriser les likes 💶                                                 | ## Synchroniser le mur avec Slack       Export des messages en Excel       Réinitialiser | Authentification     Image: Constraint of the subscription       Résultats visibles par défaut     Image: Constraint of the subscription       Bouton "Je subscription     Image: Constraint of the subscription       Image: Constraint of the subscription     Image: Constraint of the subscription       Image: Constraint of the subscription     Image: Constraint of the subscription       Image: Constraint of the subscription     Image: Constraint of the subscription | Levez la tête, li n'y a pas de vote<br>en cours pour la moment.<br>Neus para préseu insprie vote seu troit |
|                                                                                             |                                                                                          | Exporter les résultats en Excel Grille An Rapport Réinitialiser                                                                                                    | Peace are excisive an                                                                                      |

#### Le rythme du participant

Cette fonctionnalité permet de mettre des fichiers à disposition des étudiants et de leur demander de remplir des questionnaires à leur propre rythme.

| wooclap        |                                           | Mes événements Organisation • Gauthier Lebbe • 🕜 FAQ • FR • |
|----------------|-------------------------------------------|-------------------------------------------------------------|
| Tutoriel 🖌     |                                           | Participer à : www.wooclap.com/TUTORIEL 🖌 💿 🕐 🔹             |
| VOTES MESSAGES | AU RYTHME DU PARTICIPANT                  | Add Presentation                                            |
|                | Questionnaires CRÉER                      |                                                             |
|                | 1. Questionnaire Tutoriel                 | GRILLE RAPPORT                                              |
|                | Fichiers O AJOUTER                        | •                                                           |
|                | 1. Wooclap - Guide d'utilisation (FR).pdf |                                                             |
|                |                                           |                                                             |
|                |                                           |                                                             |
|                |                                           |                                                             |
|                |                                           | Q                                                           |
|                |                                           |                                                             |

## Fonctionnalités spécifiques

#### Classement des questionnaires

Vous pouvez organiser vos évènements dans différents dossiers. Commencez par créer un premier dossier.

Pour ajouter un événement à un dossier, sélectionnez-le et déplacez-le dans le dossier voulu. Le chiffre associé à un dossier représente le nombre d'événements qu'il contient. Ouvrez-le pour visualiser et accéder à ses événements.

| Electromagnétisme           |          | MODIFIER      | 8 |  |  |
|-----------------------------|----------|---------------|---|--|--|
| Electrostatique             |          | MODIFIER      | 8 |  |  |
| Magnétostatique             |          | MODIFIER      | 8 |  |  |
| Exercices de révision       |          | MODIFIER      | 8 |  |  |
| Thermodynamique             |          | MODIFIER      | 8 |  |  |
| Thermodynamique: Chapitre 2 | [SYPNRT] | 03 mai 2019   | : |  |  |
| Thermodynamique: Chapitre 1 | [AJEUGL] | 18 févr. 2019 | : |  |  |
|                             |          |               |   |  |  |
|                             |          |               |   |  |  |
|                             |          |               |   |  |  |
|                             |          |               |   |  |  |

#### Intégrer des formules mathématiques

Wooclap permet d'insérer des formules mathématiques dans le titre et les propositions en utilisant les formats AsciiMath et LaTeX.

#### AsciiMath

Entourez les formules par des accents graves `ou par les balises <math> et </math>.

```
\begin{split} & (\text{math})/(x+1) < \text{math} \\ & ou \\ & 1 \\ & \frac{1}{x+1} \\ \\ & (\text{math})(x+1)^2 + 3 \ \text{text}(H)_2 -> 2 \ \text{text}(NH)_3 < / \text{math} > \\ & ou \\ & (\text{math})(x+1)^2 + 3 \ \text{text}(H)_2 -> 2 \ \text{text}(NH)_3 < \\ & N_2 + 3H_2 \rightarrow 2NH_3 \\ \\ & (\text{math})(i=1)^n \ i^3=((n(n+1))/2)^2 < / \text{math} > \\ & ou \\ & (\text{math})(i=1)^n \ i^3=((n(n+1))/2)^2 < / \text{math} > \\ & ou \\ & (\text{math})(i=1)^n \ i^3=((n(n+1))/2)^2 < / \text{math} > \\ & (\text{math})(i=1)^n \ i^3=((n(n+1))/2)^2 < / \text{math} > \\ & (n(n+1))/2 > (n(n+1))/2 >
```

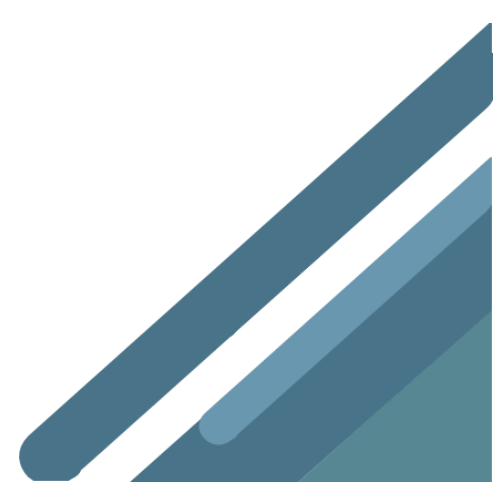

#### LaTeX

Entourez les formules par le symbole dollar \$.

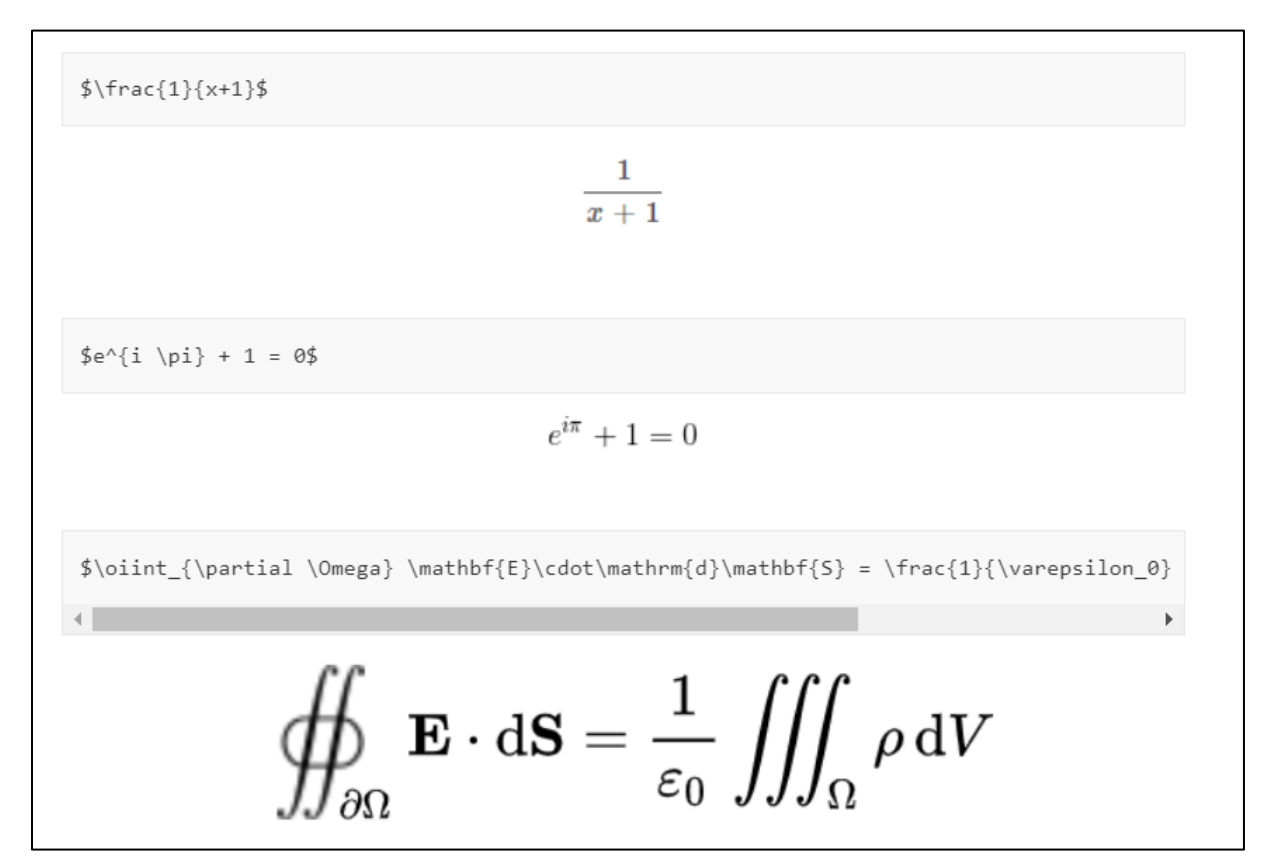

Les formules sont générées à l'aide du moteur de rendu KaTeX. La liste des fonctions supportées est disponible sur : <u>https://katex.org/docs/supported.html</u>

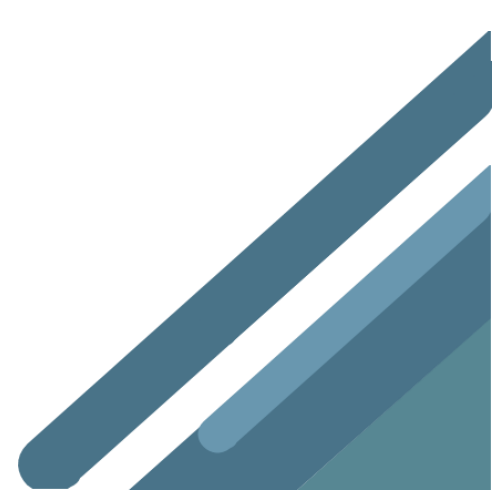

# Les types de questions

#### Questions à choix multiples

Les questions à choix multiples sont une manière facile et efficace d'évaluer le niveau de compréhension global de votre public. Les participants choisissent une ou plusieurs réponses, et les résultats sont affichés sous forme d'histogramme.

| c Resur   c Resur   for comple: quelt out a sudialize poser à votre audience   i for comple: quelt out a sudialize poser à votre audience   i for comple: quelt out a felectionne a a mois une réponse correcte   i for comple: quelt out a sudialize poser à votre audience   i for comple: quelt out a sudialize poser à votre audience   Créer un QCM Entrez les différentes propositions et sélectionnez au mois une réponse correcte   i gene   Paris   i gene   Mons   i gene   i uiage   i i gene                                                                                                    | <pre>s Rear<br/>Category Case Case Case Case Case Case Case Case</pre>                                                                                                    |                        |                         |                                                                                    | Mes événements Jean Po | rtailEduc 🗸 😯 Tutoriels 🗸 FR                                                                  |
|----------------------------------------------------------------------------------------------------|----------------------------------------------------------------------------------------------------|------------------------|-------------------------|------------------------------------------------------------------------------------|------------------------|-----------------------------------------------------------------------------------------------|
| Per a un QCM   Image: Image:                    | Check un QCM   Image: Check un discussion was under the statements   Image: Check under the statement was under under und                                     | Retou                  | r                       |                                                                                    |                        | 📄 осм                                                                                         |
| <pre>example: quality que yous sourhanter poter at voue example:</pre>                                                                                                    | <pre>ver discontrast routes accounted:</pre>                                                                                                    | éer ur                 | n QCM                   | l                                                                                  |                        | X 1                                                                                           |
| épones                                                                                                    | Épense<br>tres differentes propositions et sélectionnez au moins une réponse correcte                                                                                                    | Par                    | exemple                 | : quelle est la capitale de l'Ouganda ?                                            |                        | X 3                                                                                           |
|                                                                                                    | Śponse:   Image: Image: Image                   |                        |                         |                                                                                    |                        | ~ ()                                                                                          |
| Image: Section of the section of the sec | Image: Control     Image: Control        Image: Control           Image: Control              Image: Control <td>éponse<br/>rez les diff</td> <td><b>es</b><br/>férentes p</td> <td>ropositions et sélectionnez au moins une réponse correcte</td> <td></td> <td><ul> <li>Histogramme E</li> <li>Nuage de mots </li> </ul></td>                                                                                                    | éponse<br>rez les diff | <b>es</b><br>férentes p | ropositions et sélectionnez au moins une réponse correcte                          |                        | <ul> <li>Histogramme E</li> <li>Nuage de mots </li> </ul>                                     |
| Brunelles     Créer un QCM   Threz la question que vous souhaitez poser à votre audience   Quelle est la capitale de la Belgique ?   Threz les différentes propositions et sélectionnez au moins une réponse correcte   Paris   Paris   Bruxelles   Mons   Liège   Liège   Liège   Liège                                                                                                    | Browelles     Browelles     Créer un QCM   Threz la question que vous souhaitez poser à votre audience         Quelle est la capitale de la Belgique ?     Paris     Paris     Bruxelles     Image: Bruxelles     Image: Bruxelles                                                                                                    | B                      | Kampa                   | la 💼                                                                               |                        | Réponses multiples                                                                            |
| Créer un QCM   Entrez la question que vous souhaitez poser à votre audience           Quelle est la capitale de la Belgique ?                                                                                                    | Stoche un compte a retourus se functionation de la construction est lancée.                                                                                                    |                        | Bruxel                  | es 💼                                                                               |                        | Les participants peuvent choisir plus<br>d'une réponse                                        |
| Créer un QCM   Entrez la question que vous souhaitez poser à votre audience           Quelle est la capitale de la Belgique ?                                                                                                    | Créer un QCM   Entrez la question que vous souhaitez poser à votre audience           Quelle est la capitale de la Belgique ?                                                                                                    |                        |                         |                                                                                    |                        | Si coché, un compte à rebours se<br>lancera automatiquement lorsqu'une<br>question est lancée |
| Créer un QCM   Entrez la question que vous souhaitez poser à votre audience    Quelle est la capitale de la Belgique ?                                                                                                    | Créer un QCM   Entrez la question que vous souhaitez poser à votre audience        Quelle est la capitale de la Belgique ?       Entrez les différentes propositions et sélectionnez au moins une réponse correcte                                                                                                    |                        |                         |                                                                                    |                        |                                                                                               |
| Créer un QCM   Entrez la question que vous souhaitez poser à votre audience    Quelle est la capitale de la Belgique ?                                                                                                    | Créer un QCM   Entrez la question que vous souhaitez poser à votre audience       Quelle est la capitale de la Belgique ?   Entrez les différentes propositions et sélectionnez au moins une réponse correcte           Paris   Bruxelles   Bruxelles   Mons   Liège   +                                                                                                    |                        |                         |                                                                                    |                        |                                                                                               |
| Image: Second second secon | Image: Second second secon | Rép<br>Entrez          | ons<br>les dif          | PS<br>férentes propositions et sélectionnez au moins une réponse correcte<br>Paris |                        | ā                                                                                             |
| □       ■       ■       ■         □       ■       Mons       □         □       ■       Liège       □         +                                                                                                    | Image: Constraint of the second second s |                        | Pì                      | Bruxelles                                                                          |                        | m                                                                                             |
| Mons       Liège       +                                                                                                    | Mons   Liège   +                                                                                                    |                        | -                       |                                                                                    |                        |                                                                                               |
| □         ■         Liège         □           +                                                                                                    | Liège -                                                                                                    |                        | Đ                       | Mons                                                                               |                        | Ī                                                                                             |
| +                                                                                                    | +                                                                                                    |                        | Þ                       | Liège                                                                              |                        | Ē                                                                                             |
| T                                                                                                    | T                                                                                                    | +                      |                         |                                                                                    |                        |                                                                                               |
|                                                                                                    |                                                                                                    | т                      |                         |                                                                                    |                        |                                                                                               |
|                                                                                                    |                                                                                                    |                        |                         |                                                                                    |                        |                                                                                               |

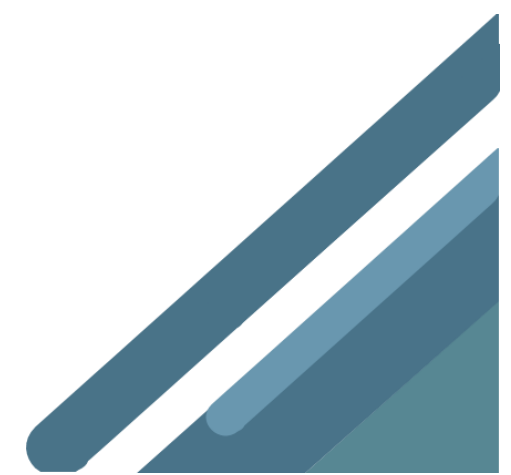

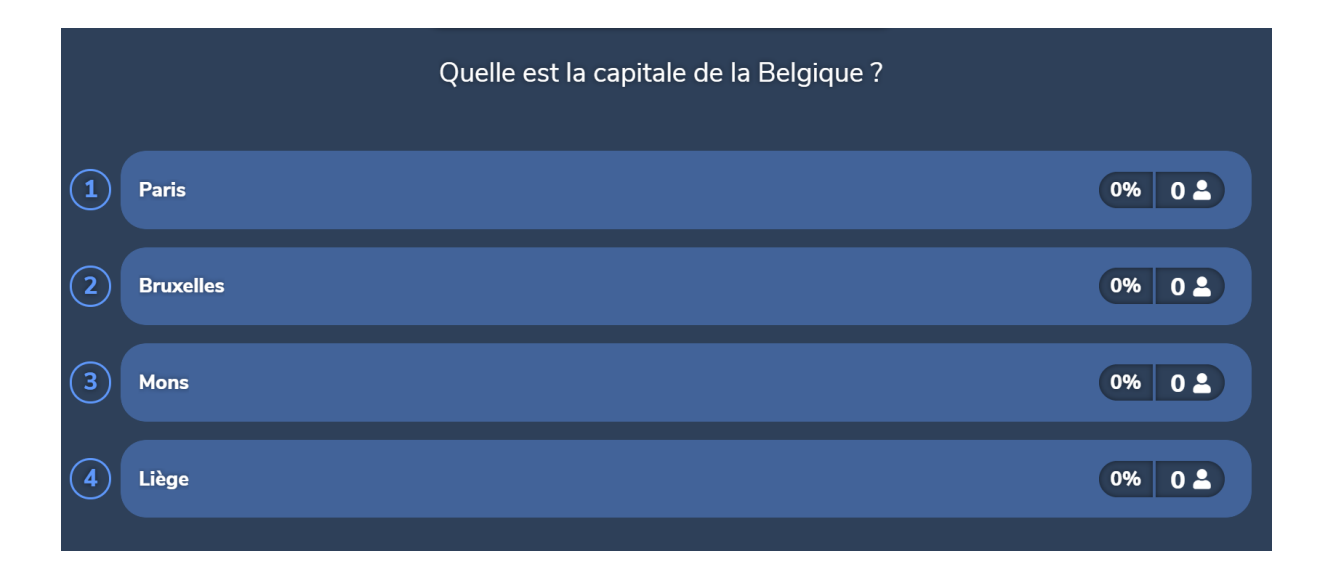

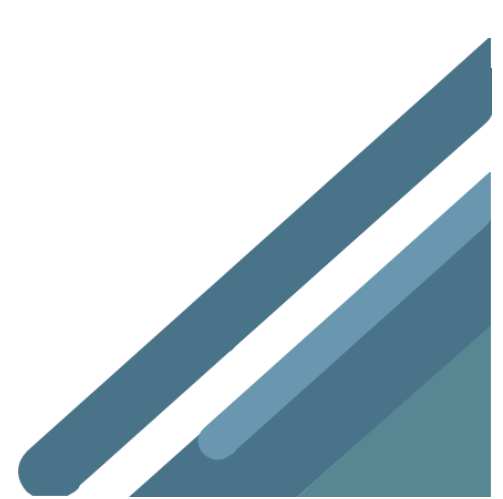

# Échelle

Laissez l'audience évaluer des attributs sur une échelle prédéfinie, une manière rapide et utile pour analyser l'opinion du public sur différents attributs.

| éer une question échelle                                                                                                    |          | 0 — <b>**</b> ☆☆☆                                                                                                 |
|----------------------------------------------------------------------------------------------------|----------|----------------------------------------------------------------------------------------------------|
| ez la question que vous souhaitez poser à votre audience                                                                                                    |          | <b>2</b> ★★★★☆                                                                                                    |
| Par exemple : notez de 1 à 5 [1 = pas du tout d'accord - 5 = entièrement d'accord] les éléments suivants                                                                                                    | ::       | <b>3 ***</b>                                                                                                    |
| opositions<br>rez les propositions que votre audience pourra noter                                                                                                    |          | Score maximum<br>L'audience doit noter ces éléments sur u<br>échelle de 1 à (entre 4 et 10)                       |
| a conférence était bien organisée                                                                                                    | Ē        | 5                                                                                                    |
| e Wifi était bon                                                                                                    | Î        | Compte à rebours<br>Si coché, un compte à rebours se<br>lancera automatiquement lorsqu'une<br>question est lancée |
| es orateurs étaient intéressants                                                                                                    | Ē        | question est faircee.                                                                                             |
| a lieu de la conférence était facilement accessible                                                                                                    | <u>ش</u> |                                                                                                    |
| catering était bon                                                                                                    | Ē        |                                                                                                    |
|                                                                                                    |          |                                                                                                    |
| Entrez la question que vous souhaitez poser à votre audience Quelle note attribuez-vous à ces films ? (de 1 à 5)                                                                                                    |          |                                                                                                    |
| Entrez la question que vous souhaitez poser à votre audience Quelle note attribuez-vous à ces films ? (de 1 à 5) Propositions Entrez les propositions que votre audience pourra noter                                                                                            |          |                                                                                                    |
| Entrez la question que vous souhaitez poser à votre audience Quelle note attribuez-vous à ces films ? (de 1 à 5)  Propositions Entrez les propositions que votre audience pourra noter La cité de la peur                                                                        |          |                                                                                                    |
| Entrez la question que vous souhaitez poser à votre audience Quelle note attribuez-vous à ces films ? (de 1 à 5)  Propositions Entrez les propositions que votre audience pourra noter La cité de la peur  Cloud Atlas                                                           |          |                                                                                                    |
| Entrez la question que vous souhaitez poser à votre audience Quelle note attribuez-vous à ces films ? (de 1 à 5)  Propositions Entrez les propositions que votre audience pourra noter La cité de la peur  Cloud Atlas Le gendarme de Saint-Tropez                               |          |                                                                                                    |
| Entrez la question que vous souhaitez poser à votre audience Quelle note attribuez-vous à ces films ? (de 1 à 5)  Propositions Entrez les propositions que votre audience pourra noter La cité de la peur  Cloud Atlas Le gendarme de Saint-Tropez  4 mariages et un enterrement |          |                                                                                                    |

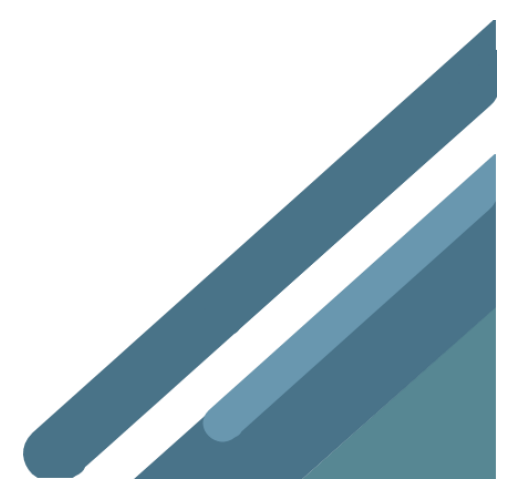

|   | Quelle note attribuez-vou    | ıs à ces films ? (de 1 à 5) |
|---|------------------------------|-----------------------------|
| 1 | La cité de la peur           | <u> </u>                    |
| 2 | Cloud Atlas                  | 0 5                         |
| 3 | Le gendarme de Saint-Tropez  | 0 5                         |
| 4 | 4 mariages et un enterrement | 0 5                         |
|   |                              |                             |

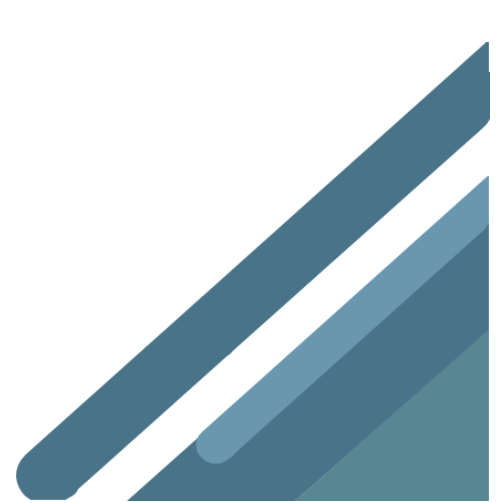

# Sondage

Demandez l'opinion du public et identifiez les tendances en quelques instants. Les sondages sont des questions à choix multiples, sans réponse correcte.

| sondage<br>on que vous souhaitez poser à votre audience     |                                             | 1                                                                    |
|-------------------------------------------------------------|---------------------------------------------|----------------------------------------------------------------------|
| emple : êtes-vous pour la peine de mort ?                   |                                             | 3                                                                    |
| ses que votre audience pourra sélectionner                  |                                             | <ul> <li>Histogramme E</li> <li>Nuage de mots </li> </ul>            |
|                                                             | Î                                           | Réponses multiples                                                   |
|                                                             | Ē                                           | d'une réponse<br>Compte à rebours<br>Si coché un compte à rebours se |
|                                                             |                                             | lancera automatiquement lorsqu'une<br>question est lancée.           |
|                                                             |                                             |                                                                      |
| éférez-vous                                                 |                                             |                                                                      |
| es<br>ponses que votre audience pourra sélectionner<br>salé |                                             | â                                                                    |
| sucré                                                       |                                             | Ŵ                                                                    |
|                                                             |                                             |                                                                      |
|                                                             |                                             |                                                                      |
|                                                             | sess que votre audience pourra sélectionner | is ses que votre audience pourra sélectionner                        |

| 0% 0 🚨 |
|--------|
| 0% 0 💄 |
|        |
|        |

# Trouvez sur l'image

Demandez à votre public de pointer la zone correcte sur une image.

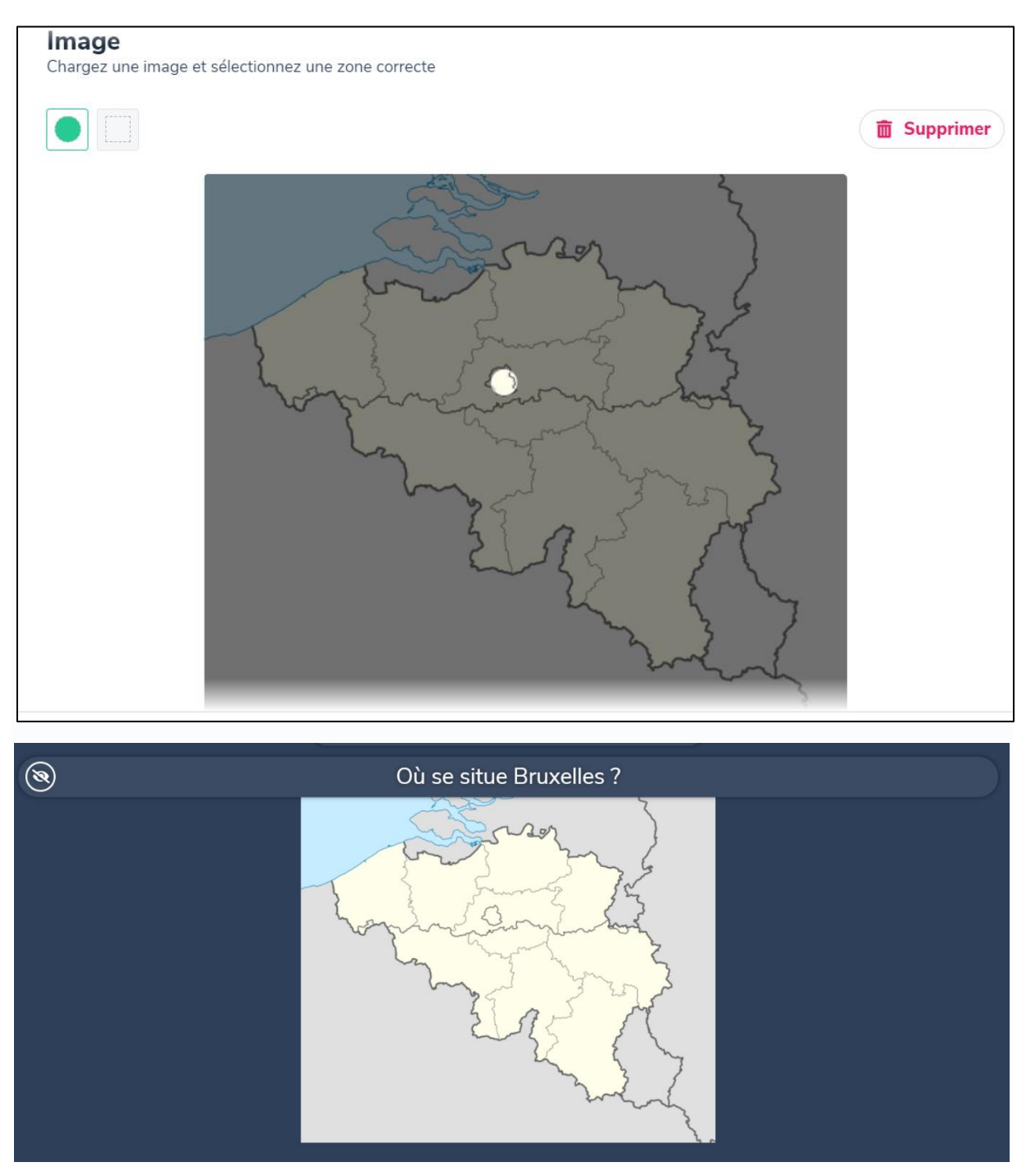

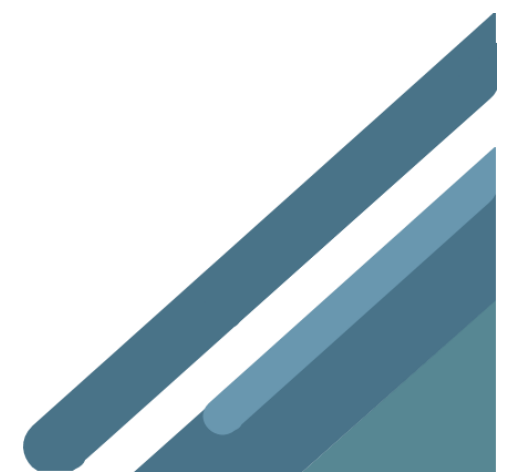

#### Nuage de mots

Épatez votre public avec un nuage de mots qui se réarrange en temps réel et met en avant les mots les plus récurrents.

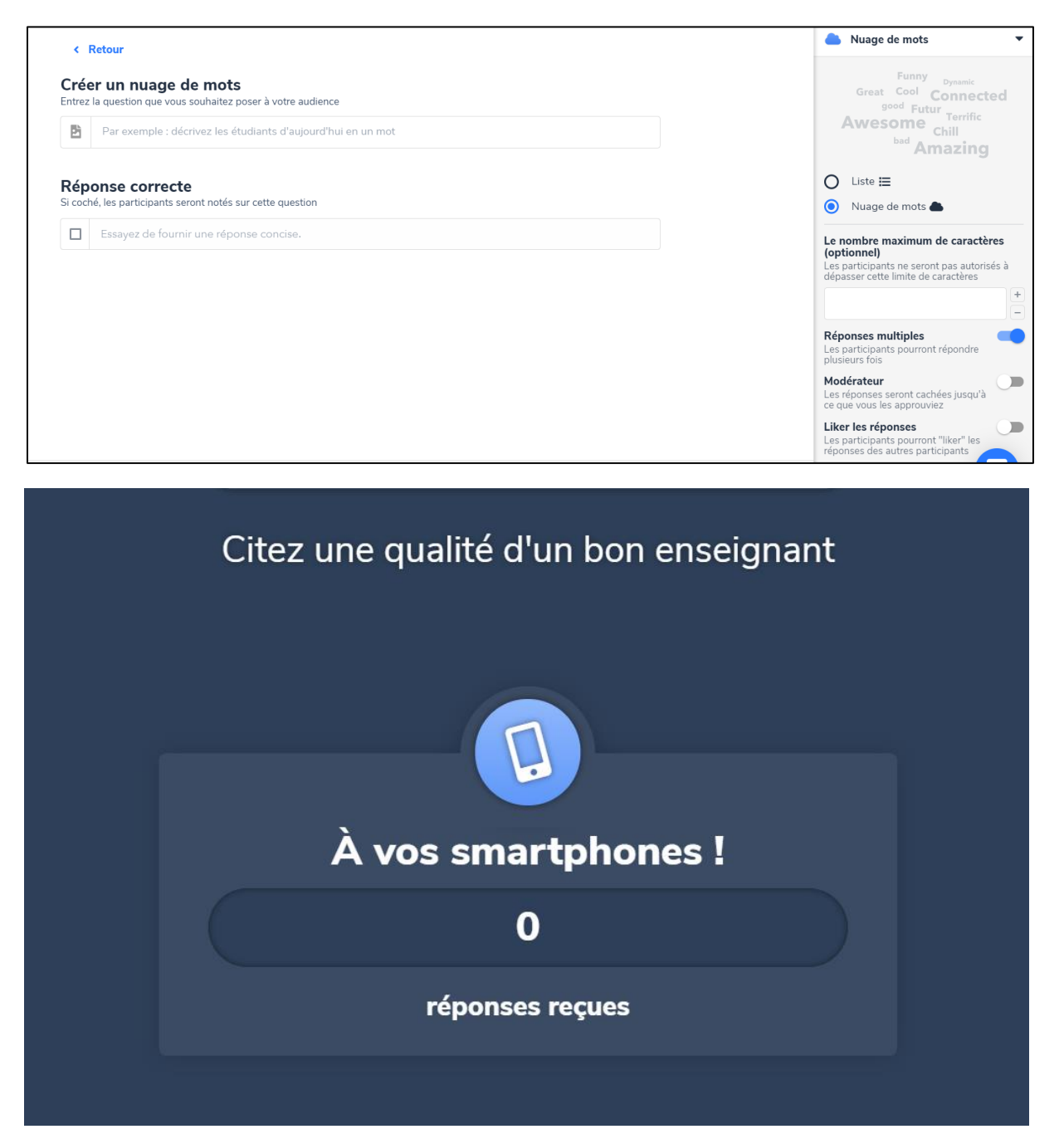

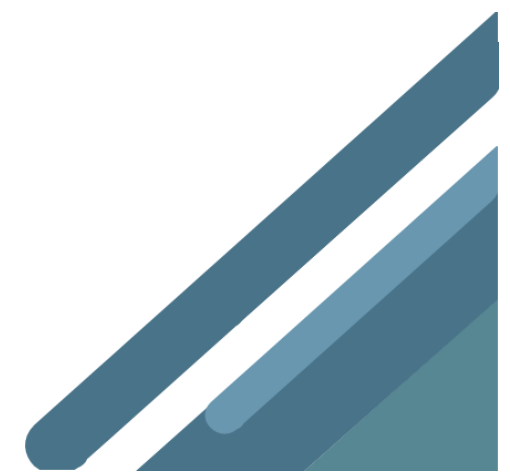

#### Questions ouvertes

Laissez vos participants entrer librement leurs réponses. Ceci est une excellente manière d'obtenir des avis plus élaborés.

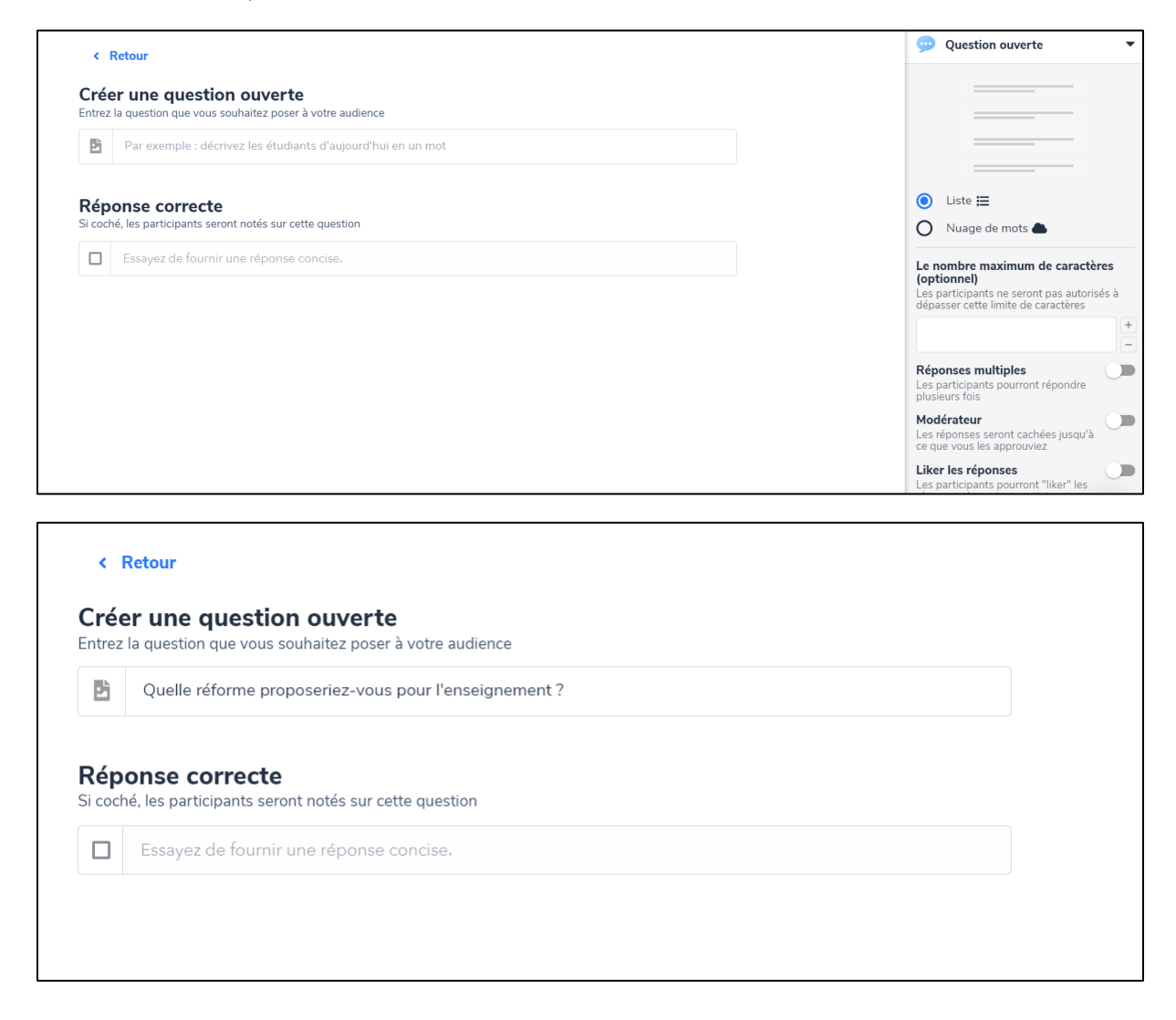

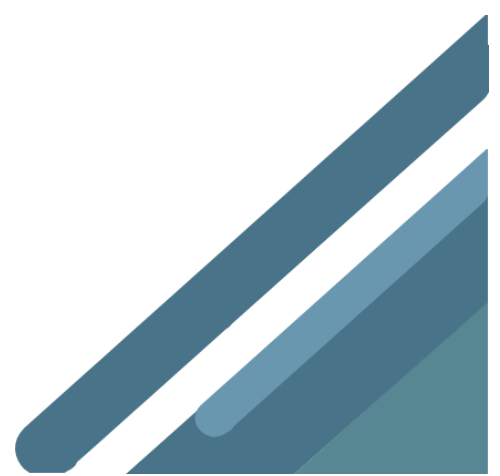

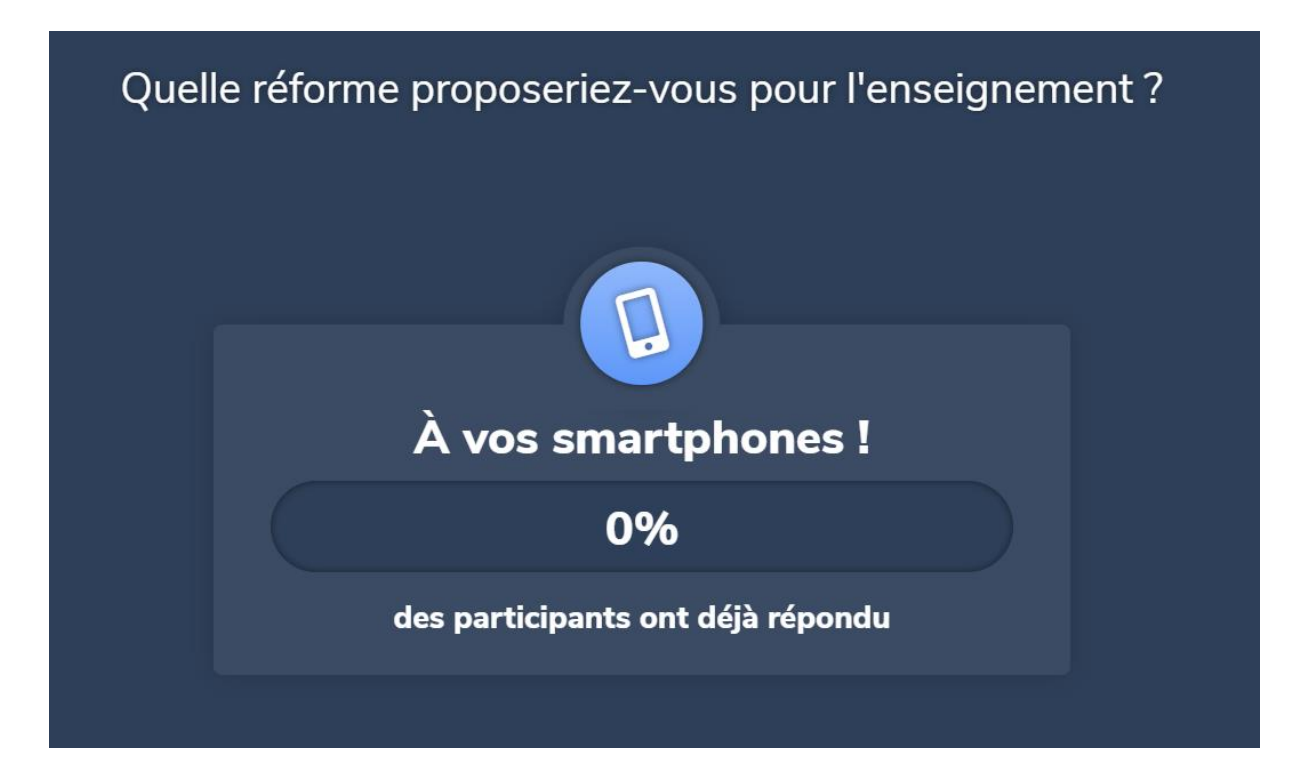

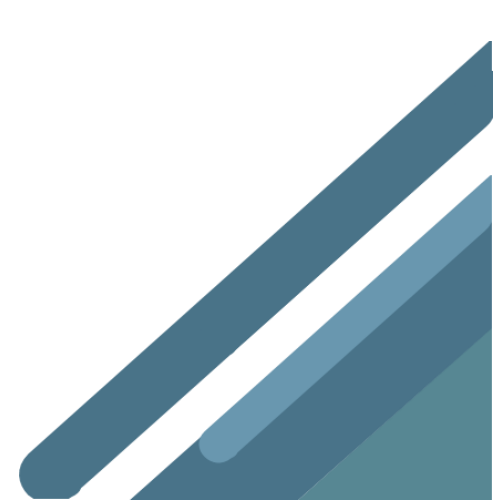

#### Devinez un nombre

Demandez à votre audience de répondre à une question avec une valeur numérique. La moyenne, les minima et maxima seront affichés sur votre écran.

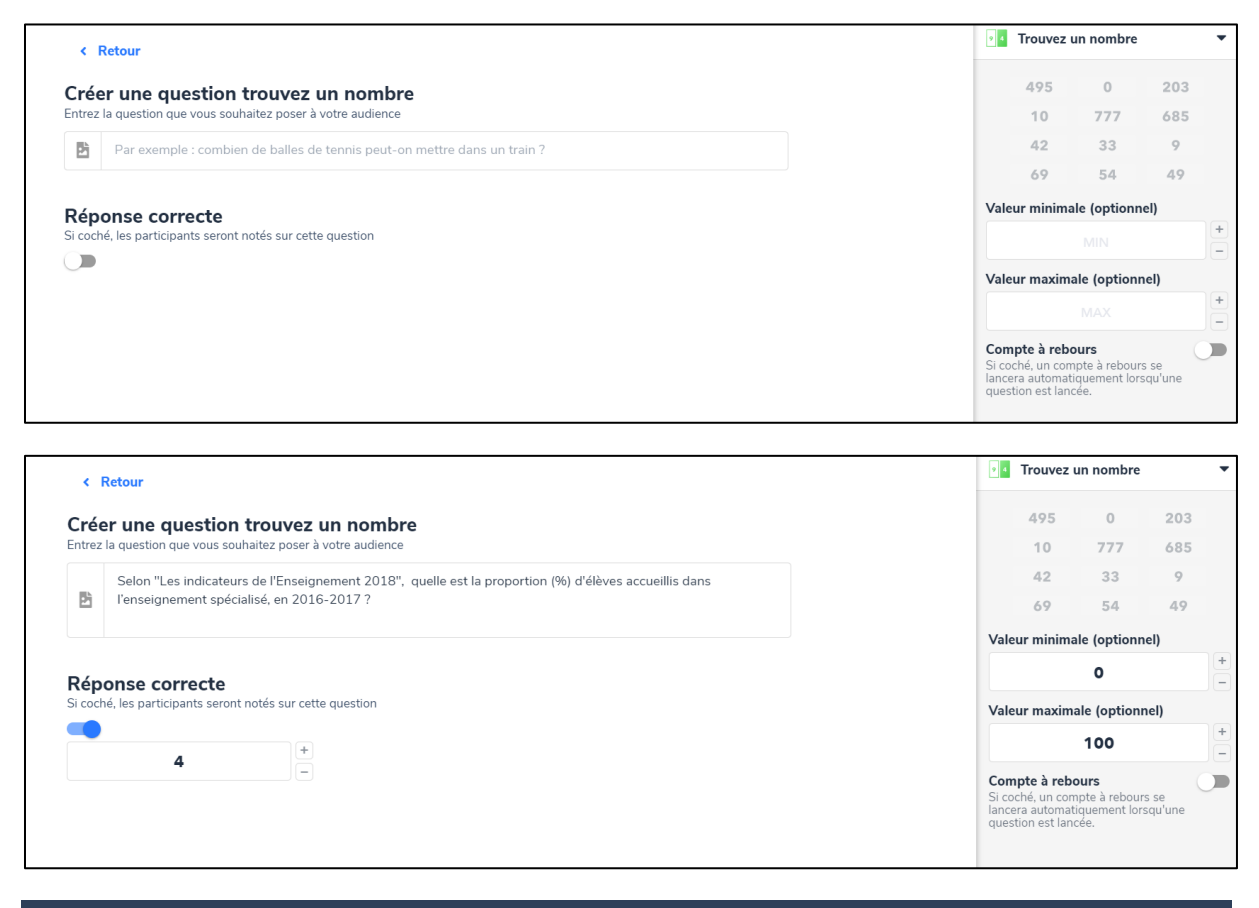

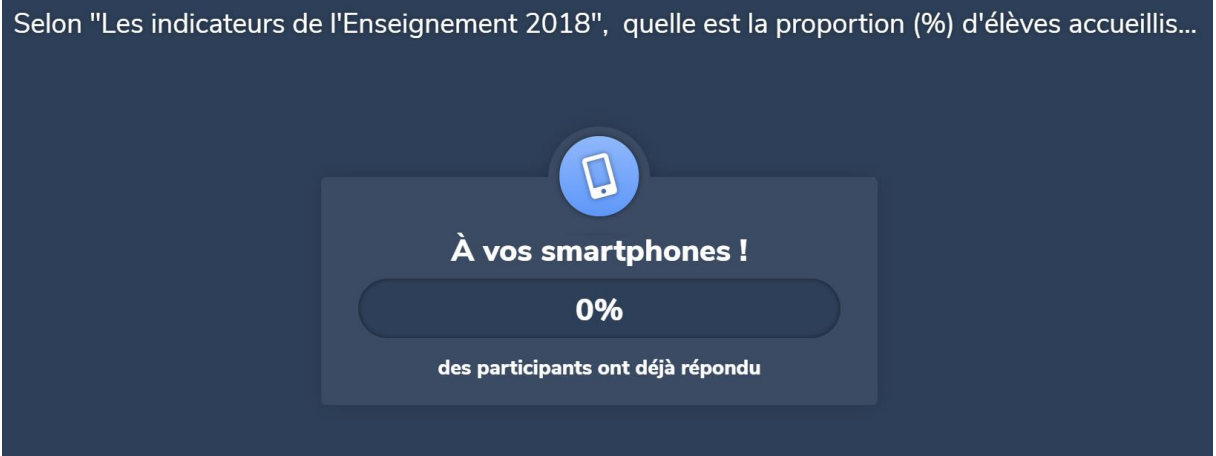

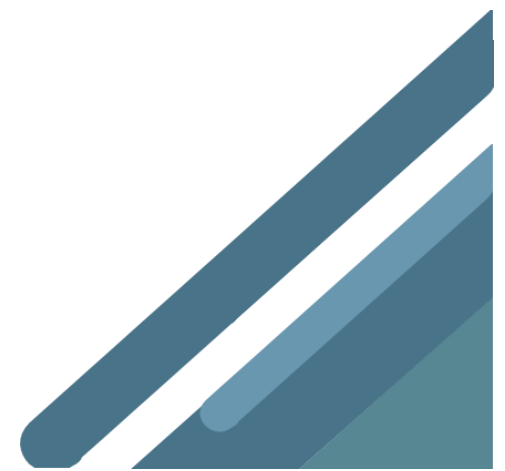

## **Priorisation**

Les participants répartissent 100 points entre différentes propositions, en accordant plus de points à leurs propositions préférées. Ceci permet d'accorder un degré d'importance à chaque élément.

| < Retour                                                                                                    |                    |                   | Priorisation                                                                                                    |
|----------------------------------------------------------------------------------------------------|--------------------|-------------------|----------------------------------------------------------------------------------------------------|
| réer une priorisation                                                                                                    |                    |                   | 1. 🖪 50                                                                                                    |
| ntrez la question que vous souhaitez poser à votre audience                                                                                                    |                    |                   | 2. 🖸 🚃 25                                                                                                    |
| Par exemple : quelle importance accordez-vous à ces futurs défis ?                                                                                                    |                    |                   | 3. 🙆 15                                                                                                    |
| léments à prioriser<br>Itrez un élément par ligne                                                                                                    |                    |                   | 4. <b>G</b> 10<br><b>Compte à rebours</b><br>Si coché, un compte à rebours se<br>lancera automatiquement lorsqu'une |
| Le changement climatique                                                                                                    | Ē                  |                   | question est lancée.                                                                                                |
| L'université 3.0                                                                                                    | Ē                  |                   |                                                                                                    |
| Le futur de l'Union Européenne                                                                                                    | Ē                  |                   |                                                                                                    |
| Le terrorisme et la culture de la peur                                                                                                    | Ī                  |                   |                                                                                                    |
| +                                                                                                    |                    |                   |                                                                                                    |
|                                                                                                    |                    |                   |                                                                                                    |
|                                                                                                    | Sauvegarder R      | Lancer maintenant |                                                                                                    |
|                                                                                                    |                    |                   |                                                                                                    |
| < Retour Créer une priorisation Entrez la guestion que vous souhaitez poser à votre audience                                                                                                    |                    |                   |                                                                                                    |
| <ul> <li>Retour</li> <li>Créer une priorisation</li> <li>Entrez la question que vous souhaitez poser à votre audience</li> <li>Si vous étiez ministre de l'enseignement, quelles seraier</li> <li>Éléments à prioriser</li> <li>Entrez un élément par ligne</li> </ul>                                                                                                    | nt vos priorités ? |                   |                                                                                                    |
| <ul> <li>Retour</li> <li>Créer une priorisation</li> <li>Entrez la question que vous souhaitez poser à votre audience</li> <li>Si vous étiez ministre de l'enseignement, quelles seraier</li> <li>Éléments à prioriser</li> <li>Entrez un élément par ligne</li> <li>Renforcer la formation des enseignants</li> </ul>                                                                                                    | nt vos priorités ? |                   | Ĩ                                                                                                    |
| <ul> <li>Retour</li> <li>Créer une priorisation         Entrez la question que vous souhaitez poser à votre audience     </li> <li>Si vous étiez ministre de l'enseignement, quelles seraier</li> <li>Éléments à prioriser         Entrez un élément par ligne         Renforcer la formation des enseignants         Modifier les rythmes scolaires     </li> </ul>                                                                                                   | nt vos priorités ? |                   |                                                                                                    |
| <ul> <li>Retour</li> <li>Créer une priorisation</li> <li>Entrez la question que vous souhaitez poser à votre audience</li> <li>Si vous étiez ministre de l'enseignement, quelles seraier</li> <li>Éléments à prioriser</li> <li>Entrez un élément par ligne</li> <li>Renforcer la formation des enseignants</li> <li>Modifier les rythmes scolaires</li> <li>Équiper les écoles en matériel informatique</li> </ul>                                                    | nt vos priorités ? |                   |                                                                                                    |
| <ul> <li>Retour</li> <li>Créer une priorisation</li> <li>Entrez la question que vous souhaitez poser à votre audience</li> <li>Si vous étiez ministre de l'enseignement, quelles seraier</li> <li>Éléments à prioriser</li> <li>Entrez un élément par ligne</li> <li>Renforcer la formation des enseignants</li> <li>Modifier les rythmes scolaires</li> <li>Équiper les écoles en matériel informatique</li> <li>Fournir des repas de qualité à la cantine</li> </ul> | nt vos priorités ? |                   |                                                                                                    |

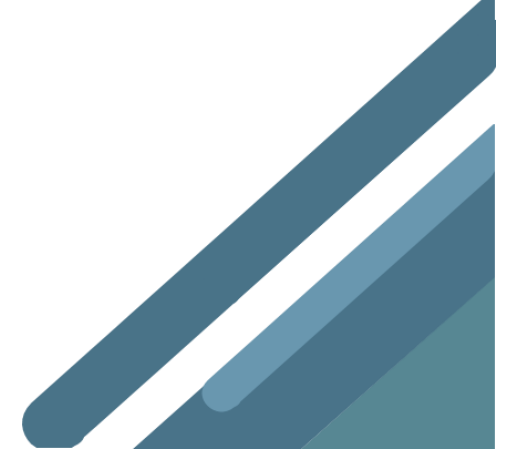

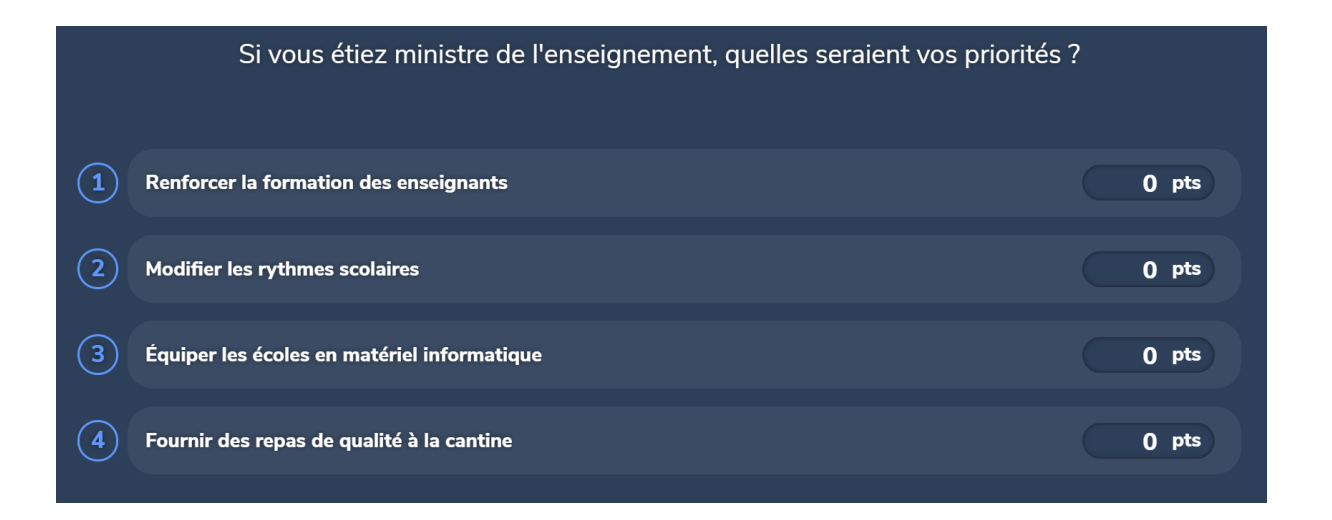

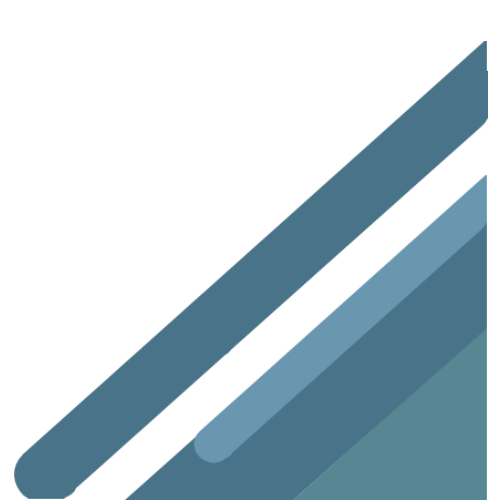

## Ordonnancement

Demandez aux participants de trier des éléments dans un ordre spécifique.

| 5                                              | Par exemple : classez les périodes suivants par ordre chronologique                                                                                                    |   |
|------------------------------------------------|----------------------------------------------------------------------------------------------------|---|
| ém                                             | ients à classer                                                                                                    |   |
| Préhi                                          | istoire                                                                                                    | Ī |
| Antic                                          | quité                                                                                                    | Ē |
| Moye                                           | en Âge                                                                                                    | Ī |
| Rena                                           | issance                                                                                                    | Ī |
|                                                |                                                                                                    |   |
| Entre                                          | que Contemporaine<br><b>Ser un ordonnancement</b><br>ez la question que vous souhaitez poser à votre audience                                                                                                    |   |
| Cré                                            | que Contemporaine<br><b>Ser un ordonnancement</b><br>ez la question que vous souhaitez poser à votre audience<br>Classez ces pédagogues selon leur date de naissance                                                                                                    |   |
| Epoce<br>Entre<br>Élé<br>Entre                 | gue Contemporaine         Ser un ordonnancement         ez la question que vous souhaitez poser à votre audience         Classez ces pédagogues selon leur date de naissance         Serments à classer         ez un élément par ligne, classé dans l'ordre         aria Montessori                        |   |
| Epoc<br>Entre<br>Élé<br>Entre<br>Ma<br>Cé      | gue Contemporaine         Seer un ordonnancement         ez la question que vous souhaitez poser à votre audience         Classez ces pédagogues selon leur date de naissance         Ements à classer         ez un élément par ligne, classé dans l'ordre         aria Montessori         élestin Freinet |   |
| Epoco<br>Entre<br>Élé<br>Entre<br>Ma           | due Contemporaine                                                                                                    |   |
| Epoco<br>Cré<br>Entre<br>Élé<br>Ma<br>Cé<br>Ph | gue Contemporaine                                                                                                    |   |

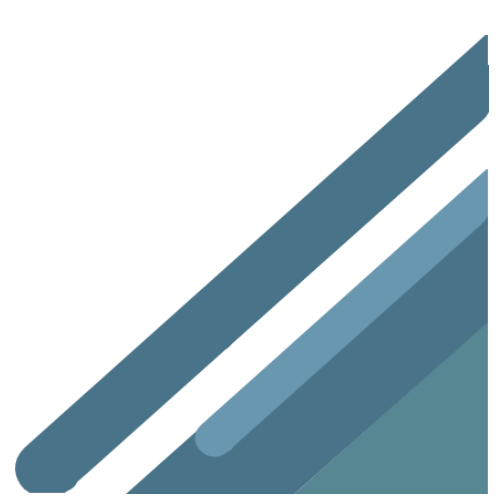

# Appariement

Demandez à votre audience d'apparier les éléments de deux colonnes.

| Di                                         | Par exemple : liez les capitales avec les pays                                                                                                    |                                                                                                    |                       |   |  |
|--------------------------------------------|----------------------------------------------------------------------------------------------------|----------------------------------------------------------------------------------------------------|-----------------------|---|--|
|                                            |                                                                                                    |                                                                                                    |                       |   |  |
| Cou                                        | ples de mots                                                                                                    |                                                                                                    |                       |   |  |
| ntrez                                      | un couple de mots par ligne                                                                                                    |                                                                                                    |                       |   |  |
| B                                          | Belgique                                                                                                    | $\Leftrightarrow$                                                                                                    | Bruxelles             | Ē |  |
| Þ                                          | Ouganda                                                                                                    | $\leftrightarrow$                                                                                                    | Kampala               | Î |  |
|                                            | France                                                                                                    | $\leftrightarrow$                                                                                                    | Paris                 | Ī |  |
| 2                                          |                                                                                                    |                                                                                                    |                       |   |  |
| 12<br>+                                    |                                                                                                    | $\leftrightarrow$                                                                                                    |                       |   |  |
| +                                          |                                                                                                    | $\Leftrightarrow$                                                                                                    |                       |   |  |
| +                                          |                                                                                                    | $\Leftrightarrow$                                                                                                    |                       |   |  |
| +                                          | r une question annarier                                                                                                    | ↔<br>ment                                                                                                    |                       |   |  |
| +<br>réei                                  | <b>r une question apparier</b><br>a question que vous souhaitez poser à                                                                                                    | ↔<br>ment<br>votre audience                                                                                                    |                       |   |  |
| +<br>réei<br>trez la                       | <b>r une question apparier</b><br>a question que vous souhaitez poser à<br>Associez l'image du Pokemon à so                                                                      | wotre audience on nom                                                                                                    |                       |   |  |
| +<br>réei                                  | <b>r une question apparier</b><br>a question que vous souhaitez poser à<br>Associez l'image du Pokemon à so                                                                      | ment votre audience on nom                                                                                                    |                       |   |  |
| +<br>réel<br>trez la<br>S                  | <b>r une question apparier</b><br>a question que vous souhaitez poser à<br>Associez l'image du Pokemon à so<br><b>bles de mots</b>                                               | ment votre audience on nom                                                                                                    |                       |   |  |
| +<br>réel<br>trez la<br>S                  | <b>r une question apparier</b><br>a question que vous souhaitez poser à<br>Associez l'image du Pokemon à so<br><b>bles de mots</b><br>n couple de mots par ligne                 | the normal sector of the normal sector of the norma |                       |   |  |
| +<br>réel<br>trez la<br>bup<br>trez u      | <b>r une question apparier</b><br>a question que vous souhaitez poser à<br>Associez l'image du Pokemon à so<br><b>Dies de mots</b><br>n couple de mots par ligne<br>Belgique     | ↔<br>ment<br>votre audience<br>on nom                                                                                                    | Bulbizarre            |   |  |
| +<br>réei<br>trez la<br>b<br>oup<br>trez u | r une question apparier<br>a question que vous souhaitez poser à<br>Associez l'image du Pokemon à so<br><b>ples de mots</b><br>n couple de mots par ligne<br>Belgique<br>Ouganda | ↔ ment votre audience on nom  ↔                                                                                                    | Bulbizarre<br>Pikachu |   |  |

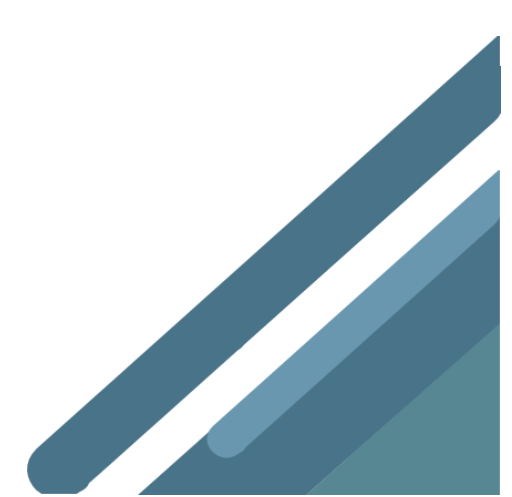

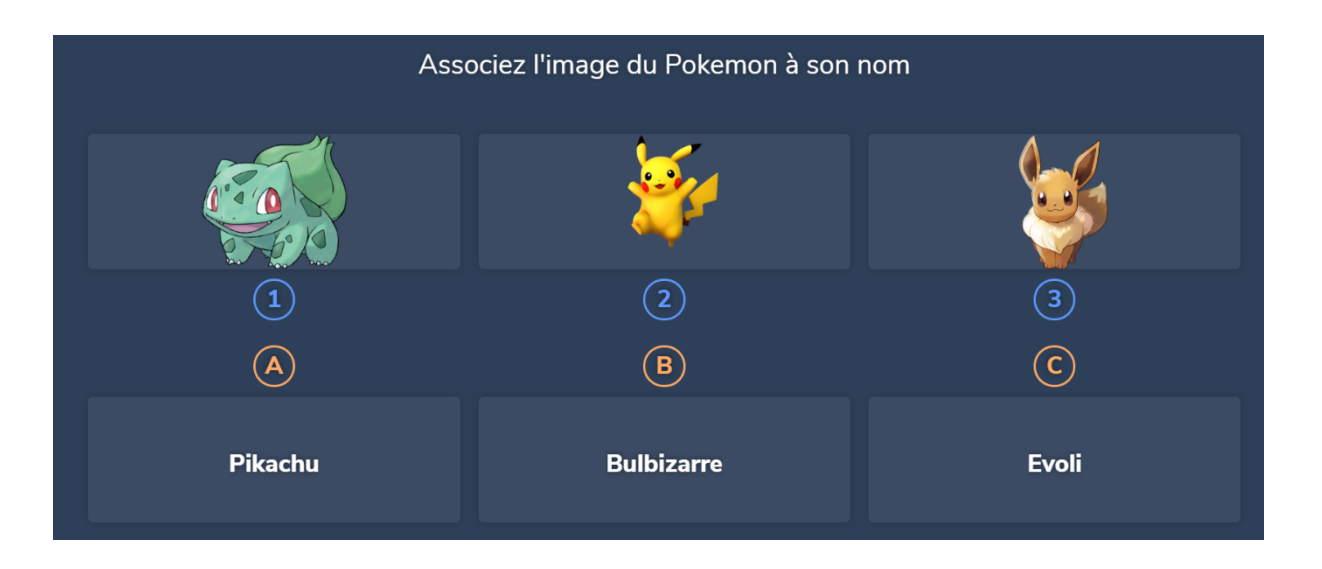

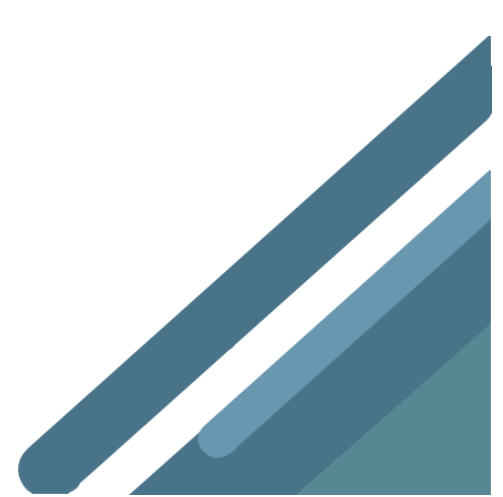

## Texte à trous

Demandez à votre audience de compléter un texte à trous.

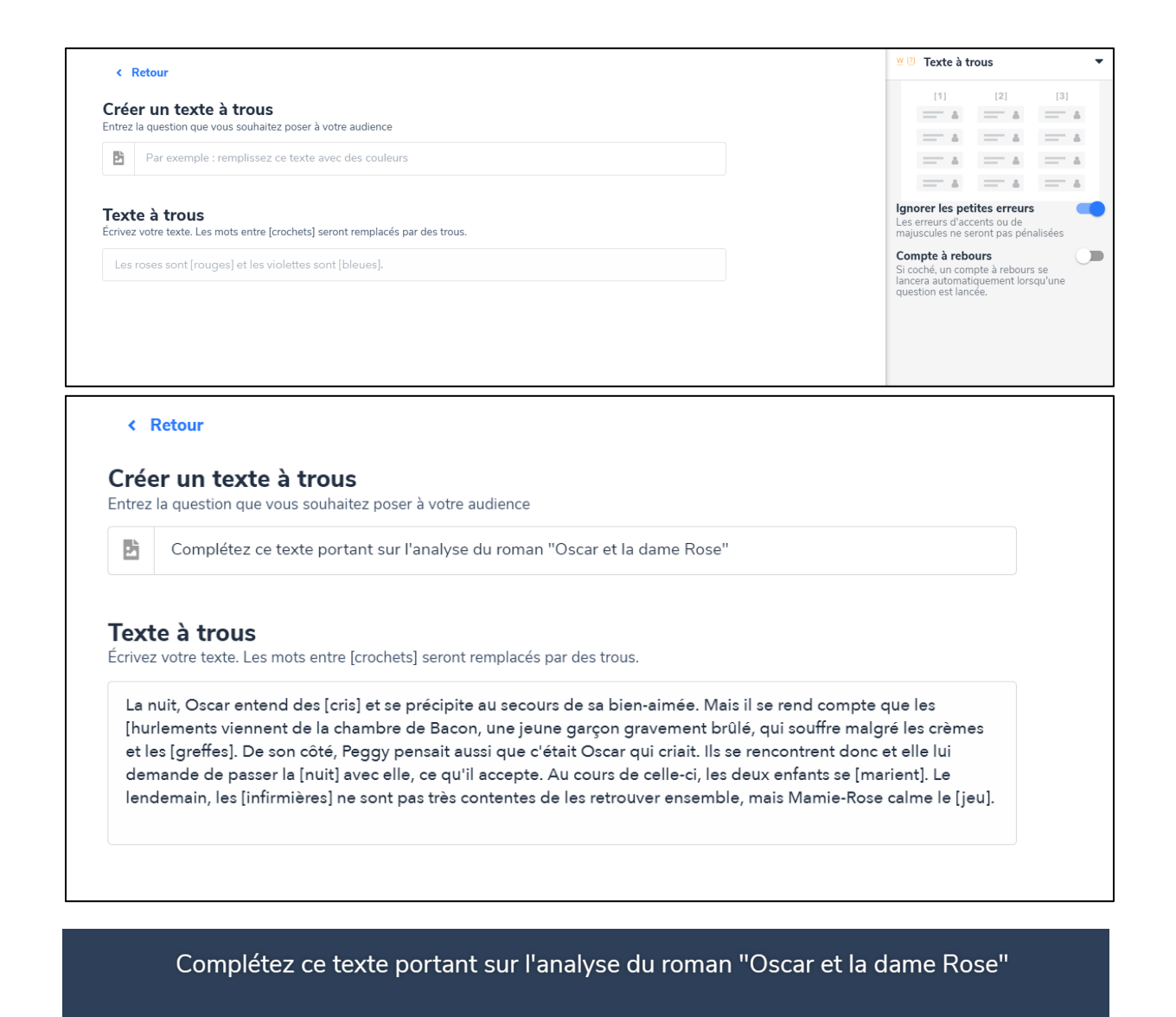

La nuit, Oscar entend des 1 et se précipite au secours de sa bien-aimée. Mais il se rend compte que les 2 viennent de la chambre de Bacon, une jeune garçon gravement brûlé, qui souffre malgré les crèmes et les 3. De son côté, Peggy pensait aussi que c'était Oscar qui criait. Ils se rencontrent donc et elle lui demande de passer la 4 avec elle, ce qu'il accepte. Au cours de celle-ci, les deux enfants se 5. Le lendemain, les 6 ne sont pas très contentes de les retrouver ensemble, mais Mamie-Rose calme le 7.

# Brainstorming

Demandez à vos participants d'exprimer leur opinion sur un sujet et triez leurs idées par catégories.

| < Retour                                                                                                    |                                | 🥐 Brainstorming                                                                                 |
|----------------------------------------------------------------------------------------------------|--------------------------------|-------------------------------------------------------------------------------------------------|
| <b>réer un Brainstorming</b><br>trez la question que vous souhaitez poser à votre audience                                                                                                    | Subsidiang<br>energy<br>policy |                                                                                                 |
| Par exemple : quelles sont vos idées pour un meilleur Internet ?                                                                                                    |                                | Reclycling Votoretes Car sharing                                                                |
| atégories<br>Itrez les catégories que les participants pourront choisir pour envoyer leurs idées                                                                                                    |                                | Liker les réponses<br>Les participants pourront "liker" les<br>réponses des autres participants |
| Infrastructure                                                                                                    | ā                              | Compte à rebours<br>Si coché, un compte à rebours se<br>lancera automatiquement lorsqu'une      |
| Services                                                                                                    | Ī                              | question est lancée.                                                                            |
| Régulation                                                                                                    | Ī                              |                                                                                                 |
| +                                                                                                    |                                |                                                                                                 |
| Retour      Créer un Brainstorming Entrez la question que vous souhaitez poser à votre audience      De de de de de de de de de de de de de de                                                                                                    |                                |                                                                                                 |
| < Créer un Brainstorming Entrez la question que vous souhaitez poser à votre audience Quels sont vos outils <u>TICE</u> pour                                                                                                    |                                |                                                                                                 |
| <ul> <li>Retour</li> <li>Créer un Brainstorming</li> <li>Entrez la question que vous souhaitez poser à votre audience</li> <li>Quels sont vos outils <u>TICE</u> pour</li> <li>Catégories</li> <li>Entrez les catégories que les participants pourront choisir pour envoyer leurs idée</li> <li>Créer des exercices</li> </ul>                                                            | 5                              |                                                                                                 |
| <ul> <li>Retour</li> <li>Créer un Brainstorming</li> <li>Entrez la question que vous souhaitez poser à votre audience</li> <li>Quels sont vos outils <u>TICE</u> pour</li> <li>Catégories</li> <li>Entrez les catégories que les participants pourront choisir pour envoyer leurs idée</li> <li>Créer des exercices</li> <li>Collaborer en ligne</li> </ul>                               | 5                              |                                                                                                 |
| <ul> <li>Retour</li> <li>Créer un Brainstorming<br/>Entrez la question que vous souhaitez poser à votre audience</li> <li>Quels sont vos outils <u>TICE</u> pour</li> <li>Catégories<br/>Entrez les catégories que les participants pourront choisir pour envoyer leurs idée</li> <li>Créer des exercices</li> <li>Collaborer en ligne</li> <li>Partager des vidéos</li> </ul>            | 5                              |                                                                                                 |
| <ul> <li>Retour</li> <li>Créer un Brainstorming<br/>Entrez la question que vous souhaitez poser à votre audience</li> <li>Quels sont vos outils <u>TICE</u> pour</li> <li>Catégories<br/>Entrez les catégories que les participants pourront choisir pour envoyer leurs idée</li> <li>Créer des exercices</li> <li>Collaborer en ligne</li> <li>Partager des vidéos</li> <li>+</li> </ul> | 5                              |                                                                                                 |

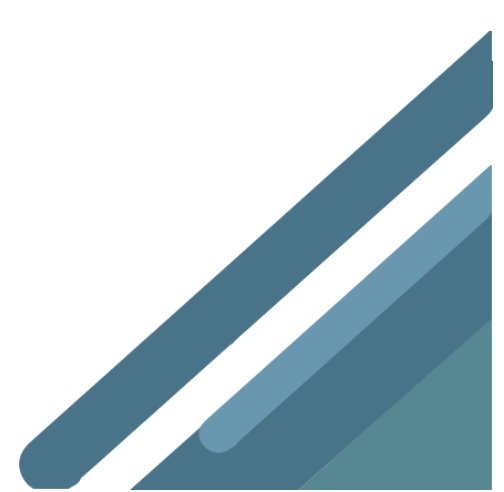

# 

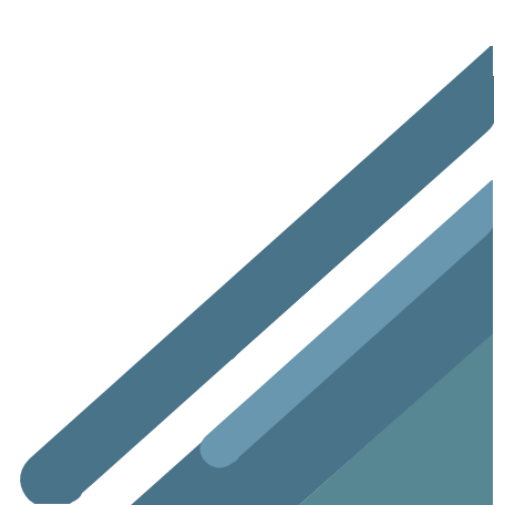

### Vidéo

Entrez l'URL de votre vidéo (DailyMotion, Vimeo, YouTube) ou votre fichier MP4 pour ajouter du contenu convaincant à votre présentation.

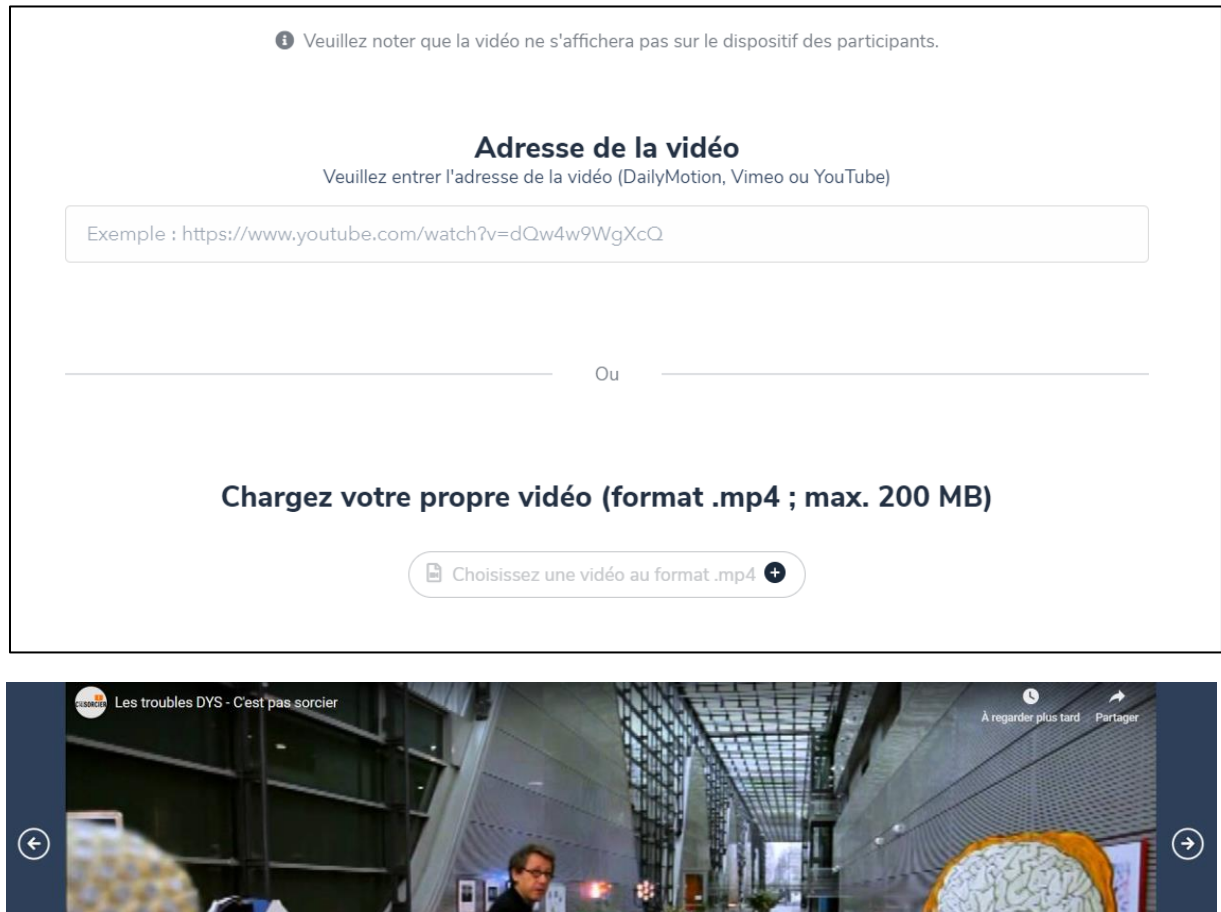

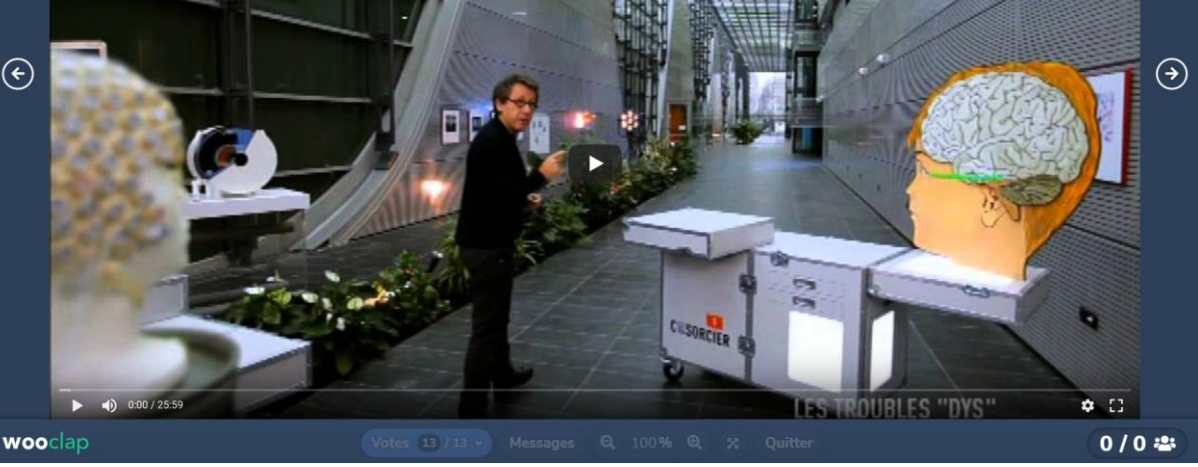

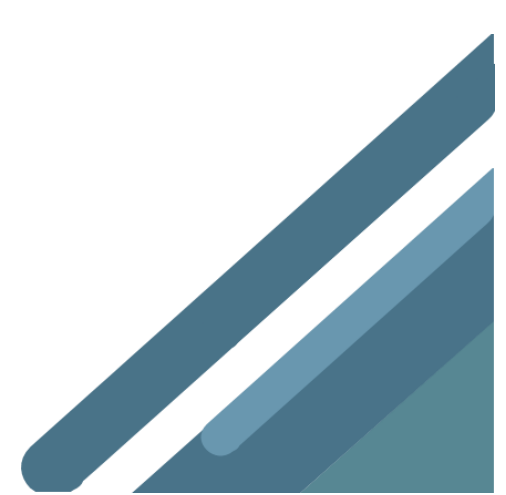

# Apprentissage « au rythme des participants »

Il est possible de laisser les apprenants répondre aux questions à leur propre rythme.

Créez une série de questions auxquelles les étudiants peuvent répondre à leur propre rythme. Par exemple, 15 questions auxquelles vos étudiants devront répondre avant ou après le cours.

Activez le questionnaire avant, pendant ou après votre cours. Ces questionnaires seront disponibles tant que vous les laisserez en ligne.

Invitez vos participants à se connecter à l'URL de votre événement.

#### Entraînez-vous et testez vos connaissances en anatomie !

## https://rebrand.ly/anatomie-1

| wooclap                                                                                                    |                                                                            | ٢ |  |  |  |  |
|----------------------------------------------------------------------------------------------------|----------------------------------------------------------------------------|---|--|--|--|--|
| Quel appareil ou système s'occupe de ravitailler les organes en oxygène et d'évacuer le dioxyde de carbone ? |                                                                            |   |  |  |  |  |
|                                                                                                    | 1 L'appareil reproducteur 2 Le système circulatoire                        |   |  |  |  |  |
| ¢                                                                                                    | 2 Le système digestif     Le système endocrinien     Le système locomoteur |   |  |  |  |  |
|                                                                                                    | 6 Le système nerveux<br>7 Le système asseur                                |   |  |  |  |  |

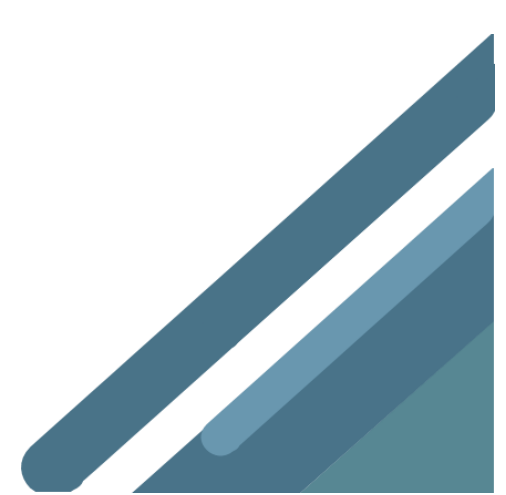

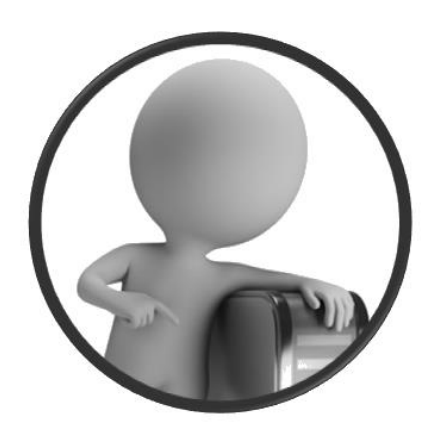

PortailEduc asbl http://www.portaileduc.net

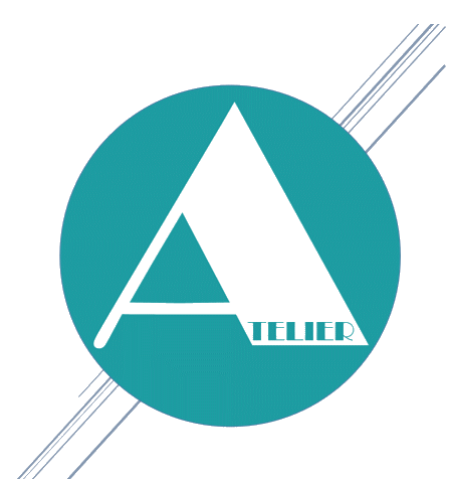

Atelier-EDU http://www.atelier-edu.be

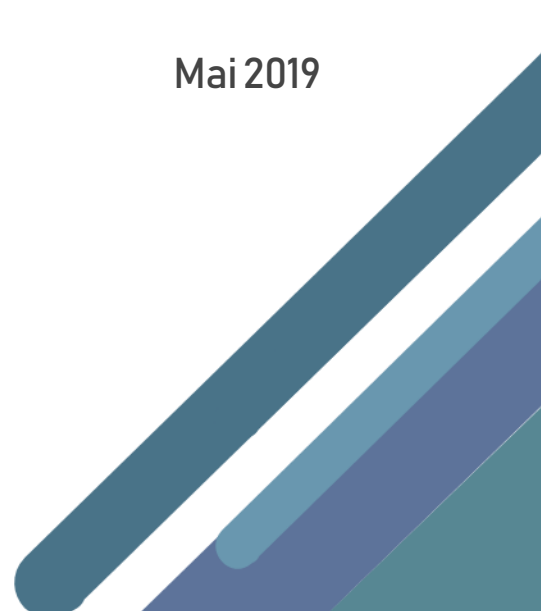